# LC75760UJAGEVK

**12**チャネル定電流出力 LEDドライバ評価キット ユーザーズマニュアル

### 概要

12-ch 定 電 流 出 力LED ド ラ イ バ 評 価 キ ッ ト (LC75760UJAGEVK)は、LEDの輝度調整を行うPWM回路、サ ーマル保護機能、オープン/ショート/隣接出力ショート検出機 能などの動作を評価することができる評価基板とパソコンに てレジスタ設定を変更するための通信機器がセットになって います。本書は、12-ch定電流出力LEDドライバ評価キットの 構成、使用方法、主な仕様等について説明したものです。

#### 特徴

- 12-chのLEDを定電流駆動が可能
  - ◆最大動作出力電圧 6.3 V
  - ◆ 最大動作出力電流 50 mA
  - ◆ 256ステップの出力電流調整機能
  - ◆ オープン/ショート/隣接出力ショート検出機能
  - ◆ スルーレート制限付スイッチング機能
- LED の輝度調整を行う6-ch のPWM機能を内蔵
  - 128/256/512/1024ステップの分解能
  - ▶ PWMのフレーム周波数をシリアルデータにてコントロール 可能
- サーマル保護機能を内蔵
- ERR端子からエラー検出信号出力が可能
- 発振回路内蔵(発振用抵抗・容量内蔵)
- 定電流用外付け抵抗診断機能を内蔵
- ジャンプソケットによりLEDドライバ出力のショート/オープン/隣接出力ショート状態に設定が可能
- USB通信機器付き

#### 使用機器

- 12-ch定電流出力LEDドライバ評価キット「LC75760UJAGEVK」
- •パソコン(GUIインストール済み、USB給電用)
- 安定化電源(LEDプルアップ電源供給用)

#### **Typical Applications**

- 車載: インストラメントクラスター、HVAC、ヘッドアップディスプレイ
- 産業: 測定機器

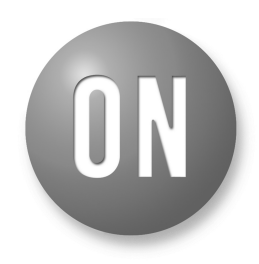

## **ON Semiconductor®**

www.onsemi.jp

## **EVAL BOARD USER'S MANUAL**

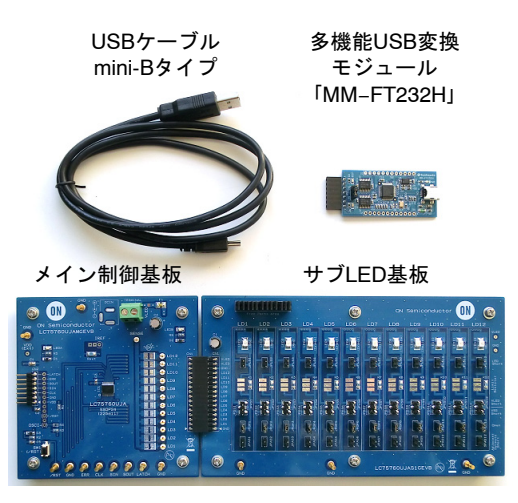

図 1. LC75760UJAGEVK評価キット構成

#### 準備

#### GUIのインストール

LC75760評価アプリケーションソフトウェア 「LC75760App.exe」(以降、本ソフト)をパソコン (以降、PC)の任意の場所に保存して下さい。

#### 名前

| LC75760App.exe          | ••• | GUIソフトウェア実行ファイル |
|-------------------------|-----|-----------------|
| ibMPSSE.dll             | ••• | DLLファイル         |
| SetParam_EVADefault.prm | ••• | EVAキット用設定ファイル   |
| SetParam_EVADemo.prm    | ••• | EVAキット用設定ファイル   |
| SetParamDefault.prm     |     | 汎用評価用設定ファイル     |

#### デバイスドライバのインストール

FTDI社Webページ(<u>http://www.ftdichip.com/</u>)の <u>D2XX Drivers</u> からダウンロードしてください。

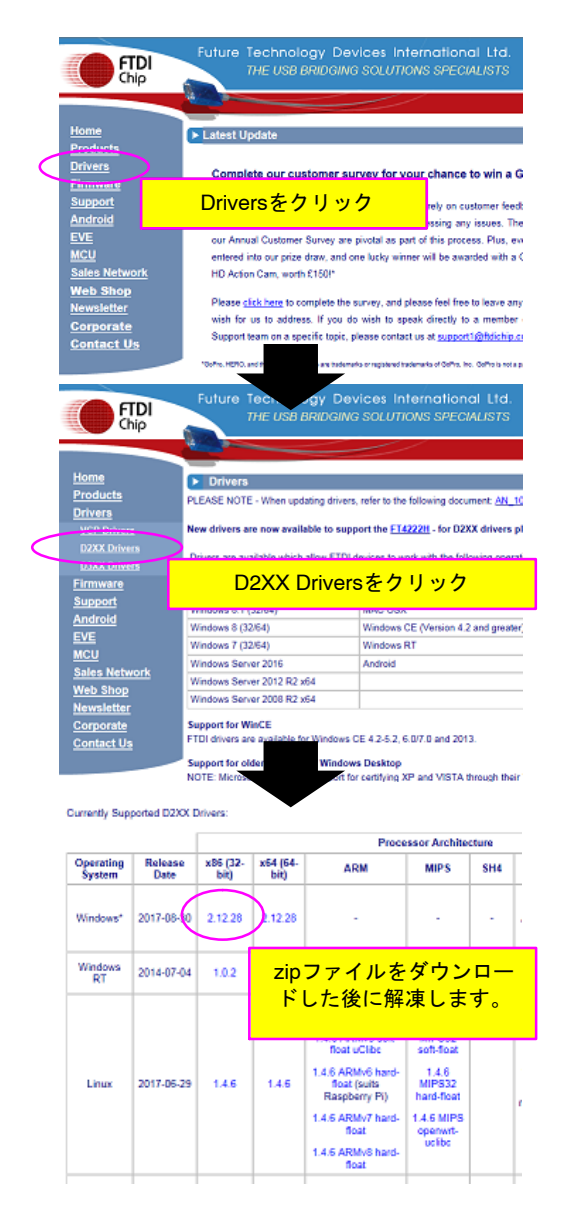

#### 評価ボードの接続手順

- 1. PCにUSBケーブルを接続します。
- USBケーブルとUSB変換モジュール (USB Dongle)を接続します。
- 3. GUIソフトウェア(LC75760App.exe)を起動し ます。
- 4. USB変換モジュールとLC75760評価ボードを 接続します。

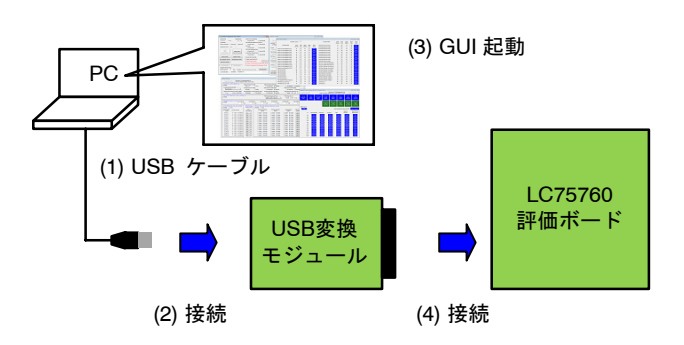

# サンハヤト社製USB変換モジュール「MM-FT232H」のジャンパ設定について

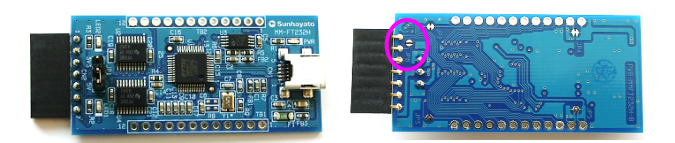

サンハヤト社製USB変換モジュール「MM-FT232H」をご使用の場合、購入直後は、パターンジャンパ JP6がオープン状態になっています。JP6を接続後、 本ソフトの設定により以下の機能を持つ端子になり ます。

#### 表 1. 拡張コネクタ端子のピンアサイン

| 端子<br>番号 | 端子名    | 機能                   |
|----------|--------|----------------------|
| 1        | VDD    | JP1の設定により3.3Vまたは5V出力 |
| 2        | GND    | グランド端子               |
| 3        | ADBUS0 | 本ソフトの設定によりCLK出力      |
| 4        | ADBUS1 | 本ソフトの設定によりSIN出力      |
| 5        | ADBUS2 | 本ソフトの設定によりSOUT入力     |
| 6        | ADBUS4 | 本ソフトの設定によりERR入力      |
| 7        | ADBUS3 | 本ソフトの設定によりLATCH出力    |

### セットアップ

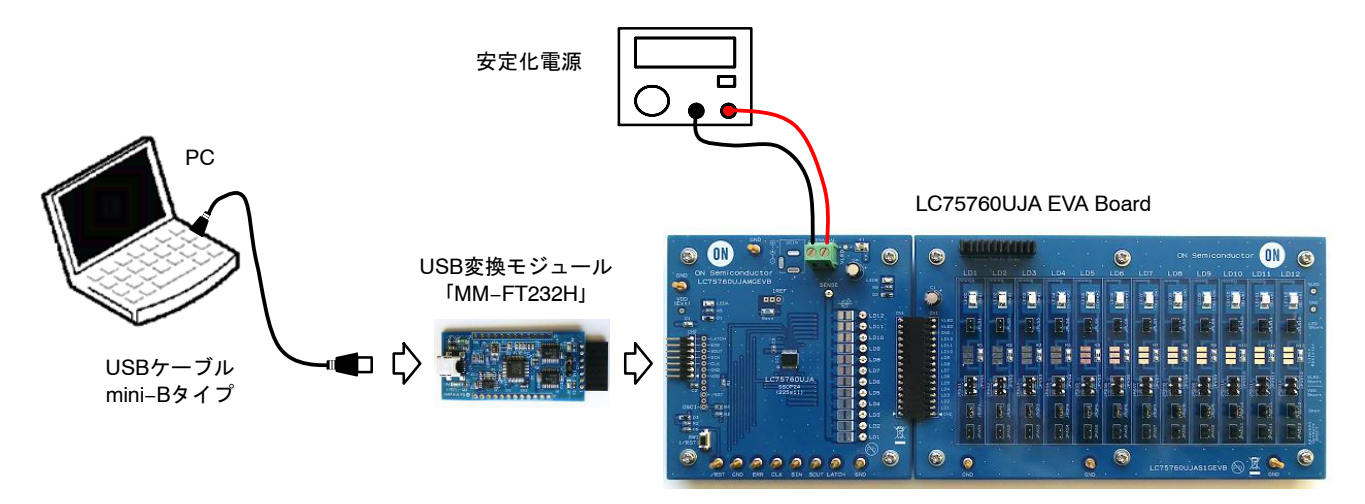

図 2. セットアップ

- 1. PCとUSB変換モジュール、LC75760UJA EVA Boardを接続します。LC75760UJAのVDD電源 は、USB変換モジュールから供給されます。
- VLED = 5.0 VのLED用プルアップ電源を供給 します。

| Setting Mode Sampling Time:                   | Output Current Regulation                     |
|-----------------------------------------------|-----------------------------------------------|
| NORMAL      DEMO     100 ms                   | Lock (0x31) O Unlock (0x36)                   |
| W/R Setting                                   | PWM Ch/PWM Steps/Frame Frequency              |
| Write and Read      Write Only      Read Only | Lock (0x32)                                   |
| With Dates County Name                        | PWM Data                                      |
| Ante Reby Count: None •                       | Lock (0x33) O Unlock (0x38)                   |
|                                               | LED Driver Mask/Open/Short                    |
| and View Data CLEAR                           | Lock (0x34) O Unlock (0x39)                   |
| Monitor START                                 | Control Data 1/Control Data 2                 |
|                                               | Lock (0x35) O Unlock (0x3A)                   |
| Setting Window Register Window                | Reset POR Flag (0x38)                         |
| OUT Diagnosis Window ERR Diagnosis Window     | Reset Status Flag (0x3C)                      |
|                                               | Software Reset (0x3D) Soft Res                |
| Data venty window                             | Clearing of Fundamental Clock Abnormality (0: |
| Load Parameters Save Parameters               | Check of Fundamental Clock Abnormality (0x3   |
| Diagnosis Data Recording                      |                                               |

 評価用アプリケーションソフトウェア (LC75760App.exe)を起動します。

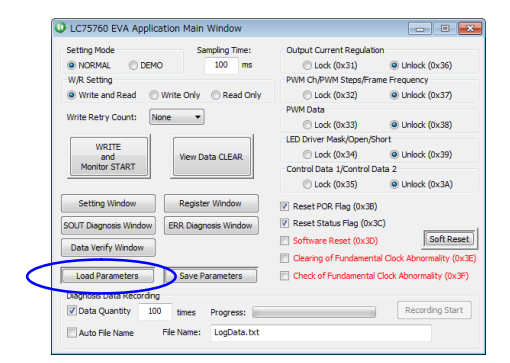

 評価目的に応じた設定ファイル (例えば、「SetParam\_EVADefult.prm」) をLoadします。

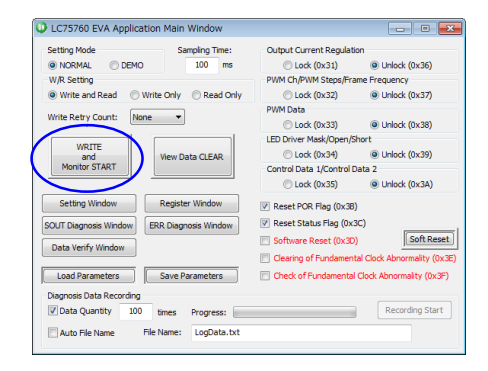

5. 「WRITE and Monitor START」をクリックします。

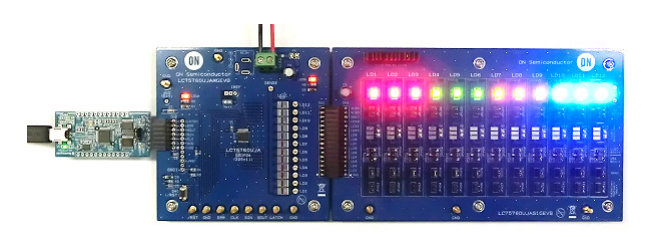

6. すべてのLEDが点灯します。

| LC75760 EVA Application  | Main Window        | Diagnosis View Wir | dow (SOUT Pin | Output View) |                                  |                                     |                                      |                                | C 🛃                              |
|--------------------------|--------------------|--------------------|---------------|--------------|----------------------------------|-------------------------------------|--------------------------------------|--------------------------------|----------------------------------|
| Setting Mode             | Sampling Time:     | Read (Dne time)    |               | Ret          | id Out Register                  | File Name: LC75<br>Address: 0xA0, 0 | 760DiagDataSOUT<br>(A1 and 0xC1 to 0 | Test C                         | Cut Read Data                    |
| NORMAL O DEMO            | 100 ms             | Normal             | ded, v        | LED Level    | Pri Short                        | Open                                | Short                                | 1500                           | 1250                             |
| W/R Setting              |                    | (POR)              | (CCR2)        | (VERR)       | (AERR)                           | (OERR)                              | Normal<br>(SERR)                     | (TSD 150)                      | (TSD 125)                        |
| Write and Read O Write   | e Only 💿 Read Only |                    |               |              |                                  |                                     |                                      |                                |                                  |
| Write Retry Count: None  | •                  |                    |               |              | Control Data<br>Lock<br>(R_LOOK) | Uock<br>(W_LOOK)                    | PWM dh<br>Ledk<br>(P_LODK)           | LED Driver<br>Lock<br>(M_LOOK) | Current<br>Lock<br>(C_LOOK)      |
| WRITE                    |                    | High               |               |              |                                  | Б                                   | ternal Resistance 1                  | Value (IR 1, IRO):             | 12k to 55k ohm                   |
| And<br>Monitor START     | view Data CLEAR    | ch                 | Mask (ON/OPP) | VLED Short   | VSS Sh                           | ort Ope                             | n Å                                  | djecent<br>In Short            | Real LED Driver<br>Output Status |
|                          |                    | LD1                | ON            | Normal       | No                               | mal                                 | Normal                               | Normal                         | ON                               |
| Setting Window           | Register Window    | LD2                | ON            | Normal       | No                               | mal                                 | Normal                               | Normal                         | OFF                              |
|                          |                    | LD3                | ON            | Normal       | No                               | mal                                 | hormal                               | Normal                         | OFF                              |
| SOUT Diagnosis Window    | R Diagnosis Window | LDH                | ON            | Normal       | No                               | ma                                  | homa                                 | Normal                         | ON                               |
| Data Venty Window        |                    | LDS                | CN            | Normal       | No                               |                                     | formal                               | Normal                         | 011                              |
|                          |                    | 106                | CN            | Normal       | No                               | end.                                | formal                               | Normal                         | 099                              |
| Load Parameters          | Save Parameters    | 109                | 01            | Normal       |                                  |                                     | Tormal Land                          | Normal                         | CHE CHE                          |
| Diagnosis Data Recording |                    | 109                | CN            | Normal       | No                               | real                                | Normal                               | Normal                         | arr                              |
| ✓ Data Quantity 100 t    | imes Progress:     | 10 10              | ON            | Normal       | No                               | real large                          | Normal                               | Normal                         | ON                               |
| E                        | Landara da         | 1011               | ON            | Normal       | No                               | real (                              | Normal                               | Normal                         | OT                               |
| Auto Hie Name Hie f      | Name: LogData.txt  | LD 12              | ON            | Normal       | No                               | read                                | Normal                               | Normal                         | OT                               |
|                          |                    |                    |               |              |                                  |                                     |                                      |                                |                                  |

 「SOUT Diagnosis Window」をクリックする と、診断結果のモニタ状態を確認できます。

| Setting Mode             | Sampling Time:     | Output Current Regulat   | ion                         |
|--------------------------|--------------------|--------------------------|-----------------------------|
| O NORMAL O DEMO          | 10 ms              | Lock (0x31)              | Unlock (0x36)               |
| W/R Setting              |                    | PWM Ch/PWM Steps/Fra     | ame Frequency               |
| Write and Read OWrite    | e Only 💿 Read Only | Lock (0x32)              | Unlock (0x37)               |
| Weite Bates Causts Name  | -                  | PWM Data                 |                             |
| white Really Count. None |                    | Lock (0x33)              | Unlock (0x38)               |
| WOTTE                    |                    | LED Driver Mask/Open/S   | Short                       |
| and                      | Demo STOP          | Lock (0x34)              | Unlock (0x39)               |
| Demo START               |                    | Control Data 1/Control 0 | Data 2                      |
|                          | $\sim$             | Lock (0x35)              | Unlock (0x3A)               |
| Setting Window           | Register Window    | Reset POR Flag (0x38     | )                           |
| SOUT Diagnosis Window EF | R Diagnosis Window | Reset Status Flag (0x)   | 3C)                         |
| Data Varife Window       |                    | Software Reset (0x3D)    | ) Soft Reset                |
| Data verity whoow        |                    | Clearing of Fundament    | tal Clock Abnormality (0x3E |
| Load Parameters          | Save Parameters    | 📄 Check of Fundamental   | I Clock Abnormality (0x3₽)  |
| Diagnosis Data Recording |                    |                          |                             |
| Z Data Quantity 100      | Para Daraman       |                          | Recording Start             |

8. 「Monitor STOP」をクリックして、モニタ動作 を停止します。

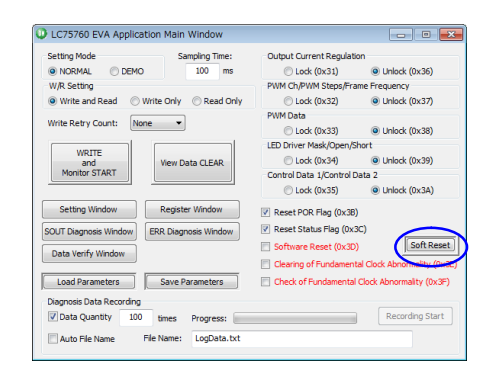

9.「Soft Reset」をクリックすると、ソフトウェア リセットコマンドが転送されて、すべての LEDが消灯します。

#### (注意)

LC75760のシリアルデータは、各ロックコマンド (Address = 0x31 ~ 0x35)により保護されており、ロッ クが設定されていると書き換えができません。書き 換えるときには、最初に各アンロックコマンド (Address = 0x36 ~ 0x3A)を転送した後にシリアルデー タを書き換えます。このとき設定したシリアルデー タをLC75760内部動作に反映させるために、最後 に、各ロックコマンド(Address = 0x31 ~ 0x35)を転送 します。

っまり、GUIの設定ウィンドウで指定されたアド レス0x01~0x2Cのシリアルデータを書き換えたいと きには、メインウィンドウのLock/Unlockボタンを Unlockチェック有にした状態でモニタスタートして ください。

## LED輝度スイープデモ機能

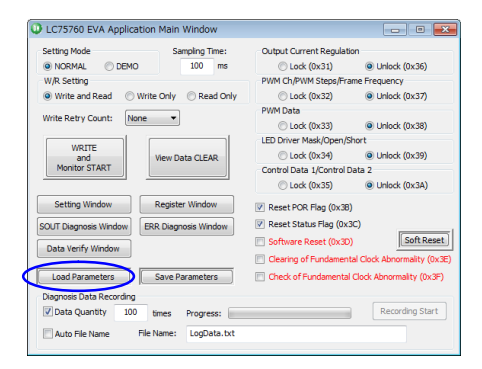

 評価目的に応じた設定ファイル (例えば、「SetParam\_EVADemo.prm」) をLoadします。

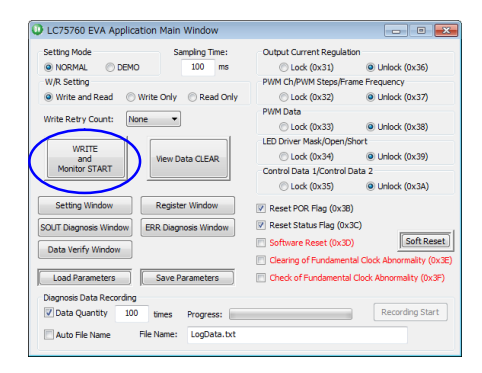

- 2.「WRITE and Monitor START」をクリックしま す。
- モニタスタートシーケンスが実行され、 「Sampling Time」で指定された時間間隔に従い 定期的に診断結果データを読み出すと同時 に、Ch1 PWM Dataを自動的にスイープさせま す。これにより、輝度を暗から明に変化する 処理を繰り返す「LED輝度スイープデモンス トレーション」が行われます。

#### メイン制御基板機能

#### 構成 (LC75760UJAMGEVB)

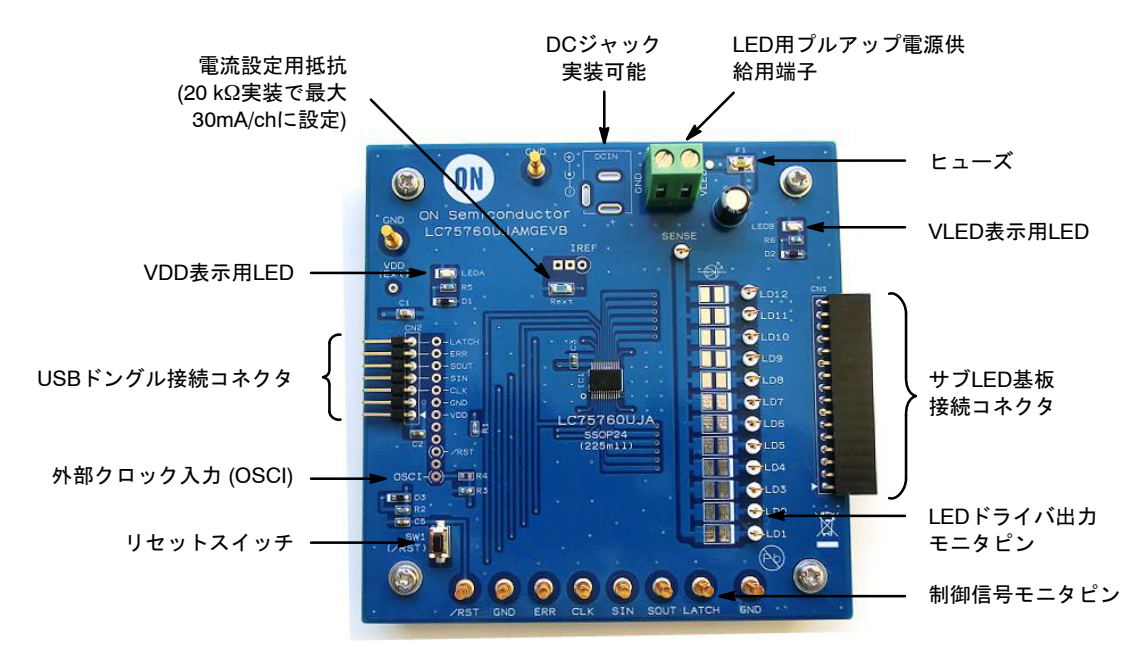

図 3. メイン制御基板構成

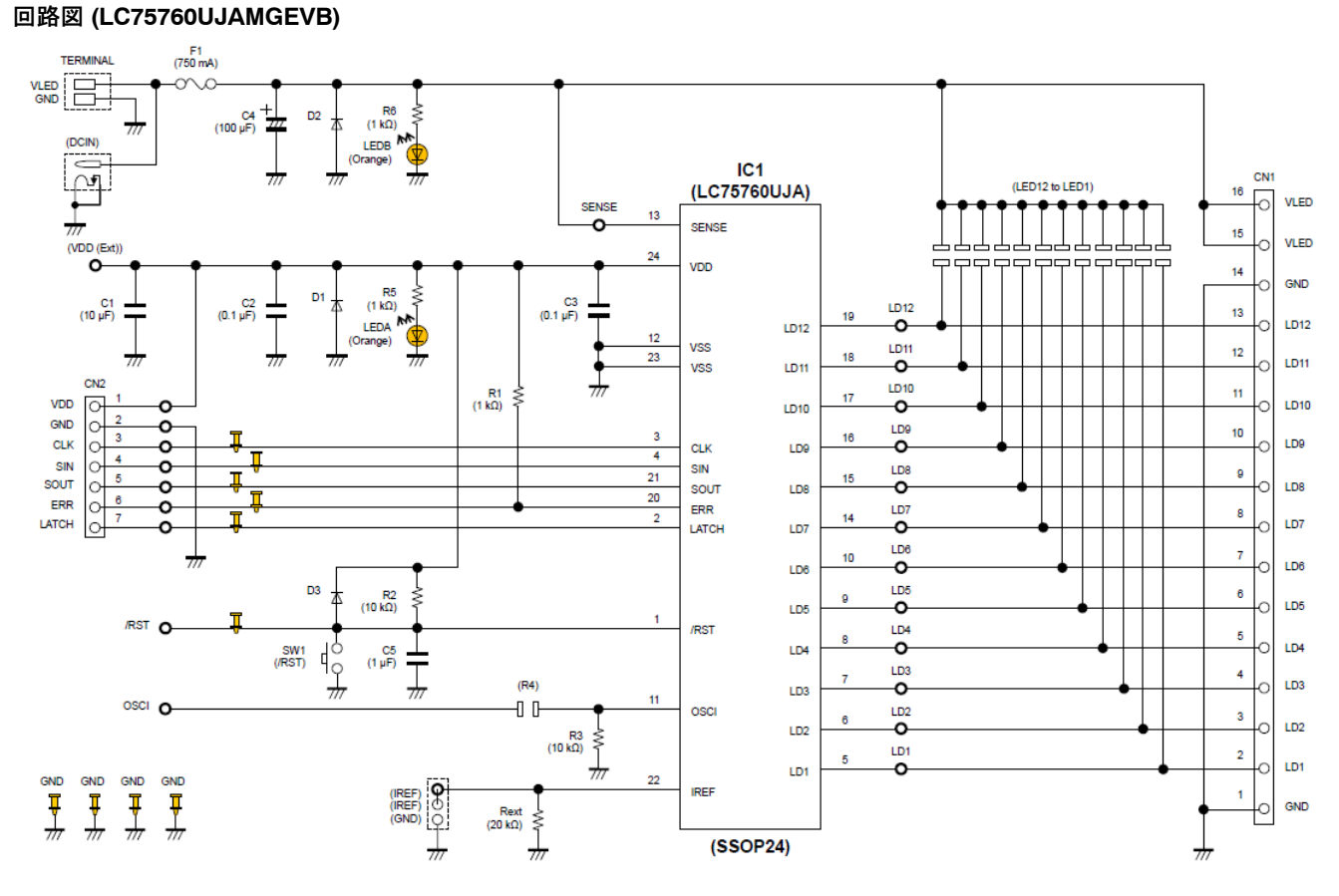

図 4. メイン制御基板回路

## BOMリスト (LC75760UJAMGEVB)

## 表 2. BILL OF MATERIALS OF LC75760UJAMGEVB EVALUATION BOARD

| Designator                             | Qty. | Description                              | Part Number      | Value                                      | Manufacturer     |
|----------------------------------------|------|------------------------------------------|------------------|--------------------------------------------|------------------|
| IC1                                    | 1    | 12-ch Constant Current<br>LED Driver LSI | LC75760UJA       | 12-ch, SSOP24                              | ON Semiconductor |
| LEDA, LEDB                             | 2    | LED                                      | LOR976           | Orange                                     | OSRAM            |
| D1-D3                                  | 3    | Diode                                    | MMDL6050T1G      | VR = 70 V, VF = 0.55 V,<br>IF = 200 mA     | ON Semiconductor |
| F1                                     | 1    | Fuse                                     | 1206SMD          | 750 mA, 63 V,<br>Non-resettable            | RS Components    |
| R1, R5, R6                             | 3    | Resistor                                 | RK73H1JTTD1001F  | 1.0 k $\Omega$ ±1%, 0.063 W                | KOA              |
| R2, R3                                 | 2    | Resistor                                 | RK73H1JTTD1002F  | 10.0 k $\Omega$ ±1%, 0.063 W               | KOA              |
| Rext                                   | 1    | Resistor                                 | RK73H2BTTD2002F  | 20.0 k $\Omega$ ±1%, 0.125 W               | KOA              |
| C2, C3                                 | 2    | Multilayer Ceramic<br>Capacitor          | GRM188R71H104K   | 0.1 μF ±10%, 50 V                          | Murata           |
| C5                                     | 1    | Multilayer Ceramic<br>Capacitor          | GRM188R71E105K   | 1 μF ±10%, 25 V                            | Murata           |
| C1                                     | 1    | Multilayer Ceramic<br>Capacitor          | GRM21BB31C106K   | 10 μF ±10%, 16 V                           | Murata           |
| C4                                     | 1    | Aluminum Electrolytic<br>Capacitor       | 16ML100MEFC6.3X7 | 100 μF ±20%, 16 V                          | Rubycon          |
| SW1                                    | 1    | Push Button Switch                       | SKQMAS           | 6.0 	imes 3.5  mm                          | ALPUS            |
| CN1                                    | 1    | Connector                                | FSR-41085-16     | 16 pin, Right angle                        | Hirosugi–Keiki   |
| CN2                                    | 1    | Pin Header                               | PSR-410256-07    | 7 pin, Right angle                         | Hirosugi–Keiki   |
| TERMINAL                               | 1    | Terminal                                 | MB312-508        | 2-inputs                                   | DECA             |
| CLK, SIN,<br>SOUT, ERR,<br>LATCH, /RST | 6    | Check Terminal                           | WT-2-1           | 1 pin, h = 5.3 mm, Gold                    | MAC8             |
| GND                                    | 4    | Check Terminal                           | WT-2-1           | 1 pin, h = 5.3 mm, Gold                    | MAC8             |
| SENSE,<br>LD1-LD12                     | 13   | Check Terminal                           | LC-2-G-White     | White                                      | MAC8             |
|                                        | 1    | Printed Board                            | LC75760UJAMGEVB  | FR-4, 100 × 100 mm,<br>2-levels, t = 1.6mm | ON Semiconductor |
|                                        | 4    | Screw                                    |                  | M3 × 8 mm                                  |                  |
|                                        | 4    | Washer                                   |                  | M3                                         |                  |
|                                        | 4    | Nut                                      |                  | M3                                         |                  |
|                                        | 4    | Natural Rubber Foot                      | BU-692-A         | Black, M15 $\times$ 7.5 mm                 | SATO PARTS       |

### プリント基板レイアウト (LC75760UJAMGEVB)

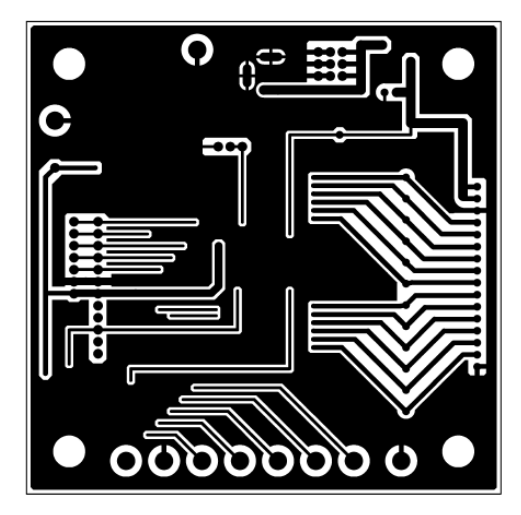

図 5. Pattern 1 Layer (Solder Side)

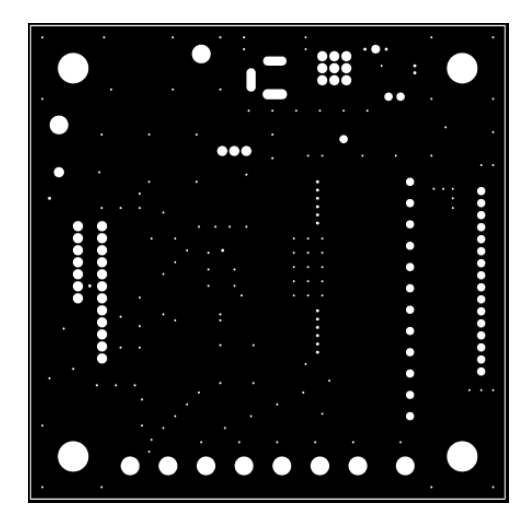

図 7. Resist 1 Layer (Solder Side)

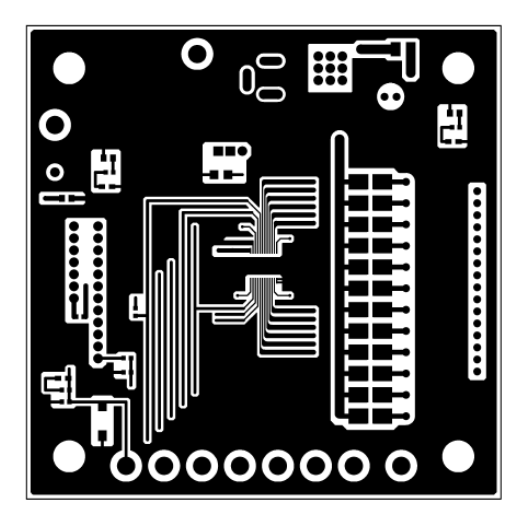

図 6. Pattern 2 Layer (Parts Side)

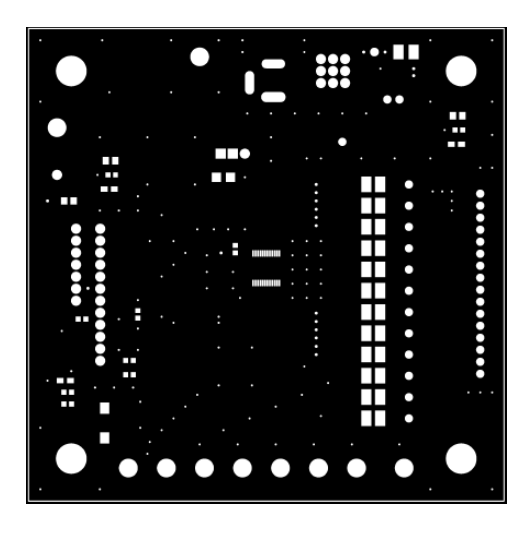

図 8. Resist 2 Layer (Parts Side)

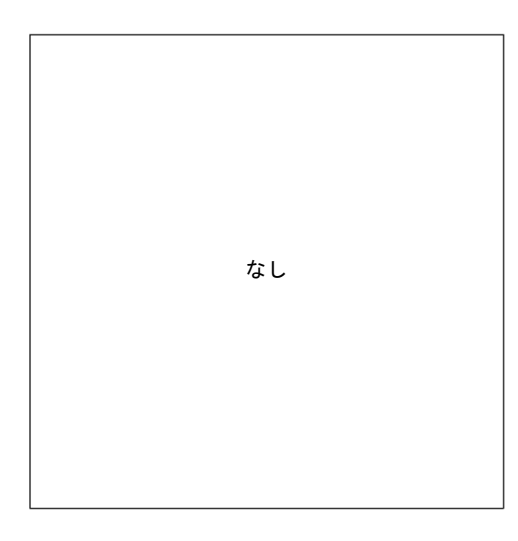

#### 図 9. Silk 1 Layer (Solder Side)

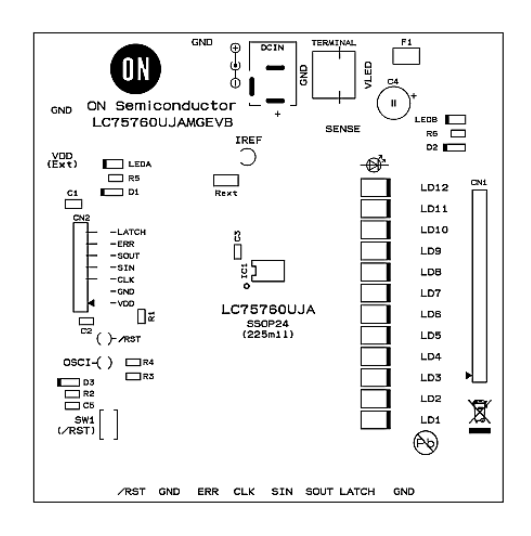

図 10. Silk 2 Layer (Parts Side)

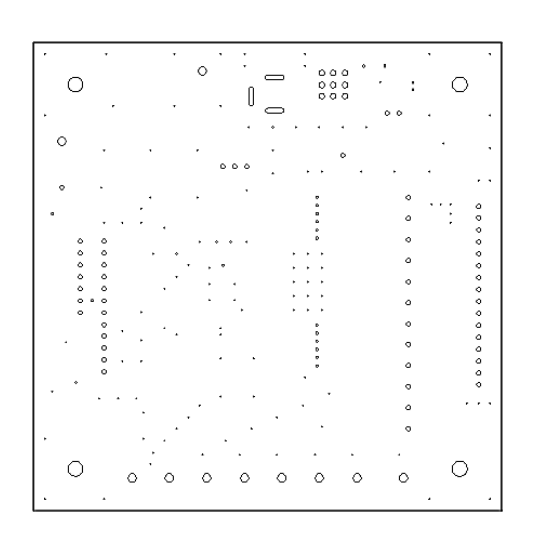

図 11. Hole

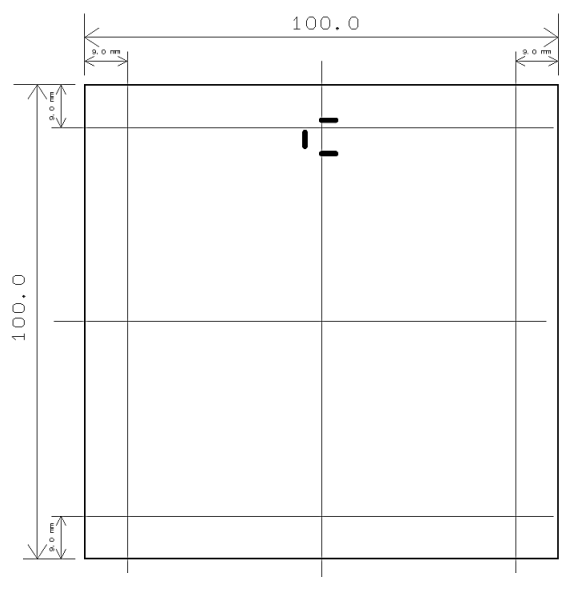

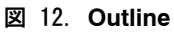

## サブLED基板機能

#### 構成 (LC75760UJAS1GEVB)

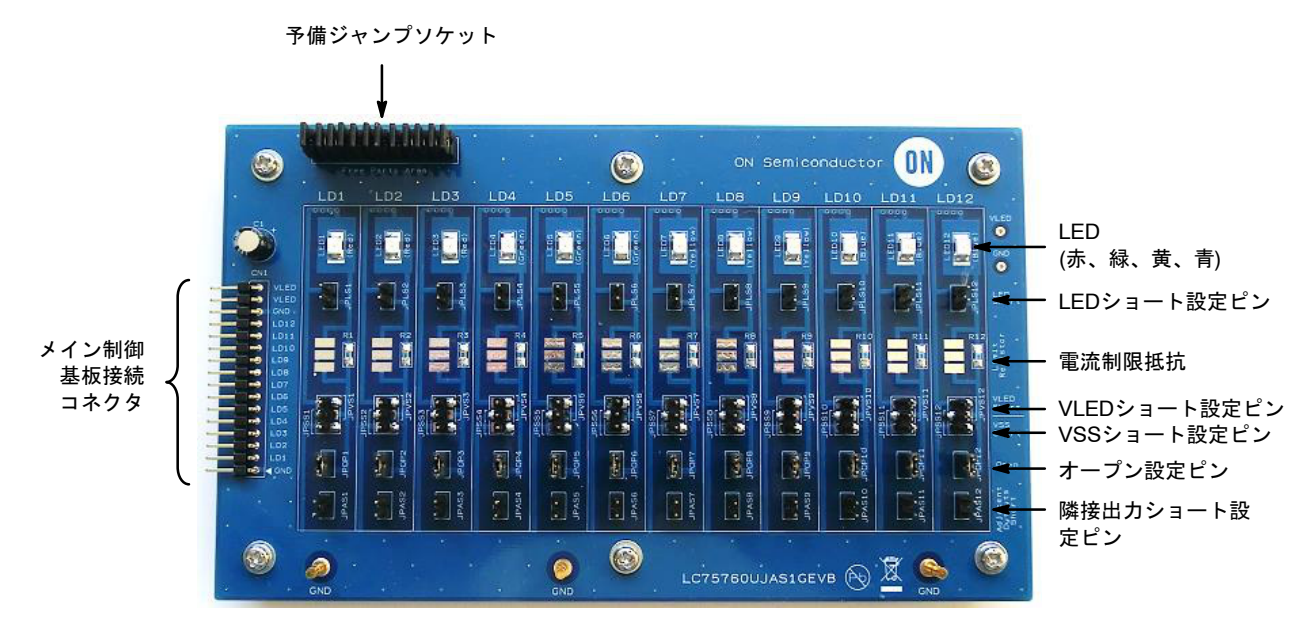

図 13. サブLED基板構成

#### 回路図 (LC75760UJAS1GEVB)

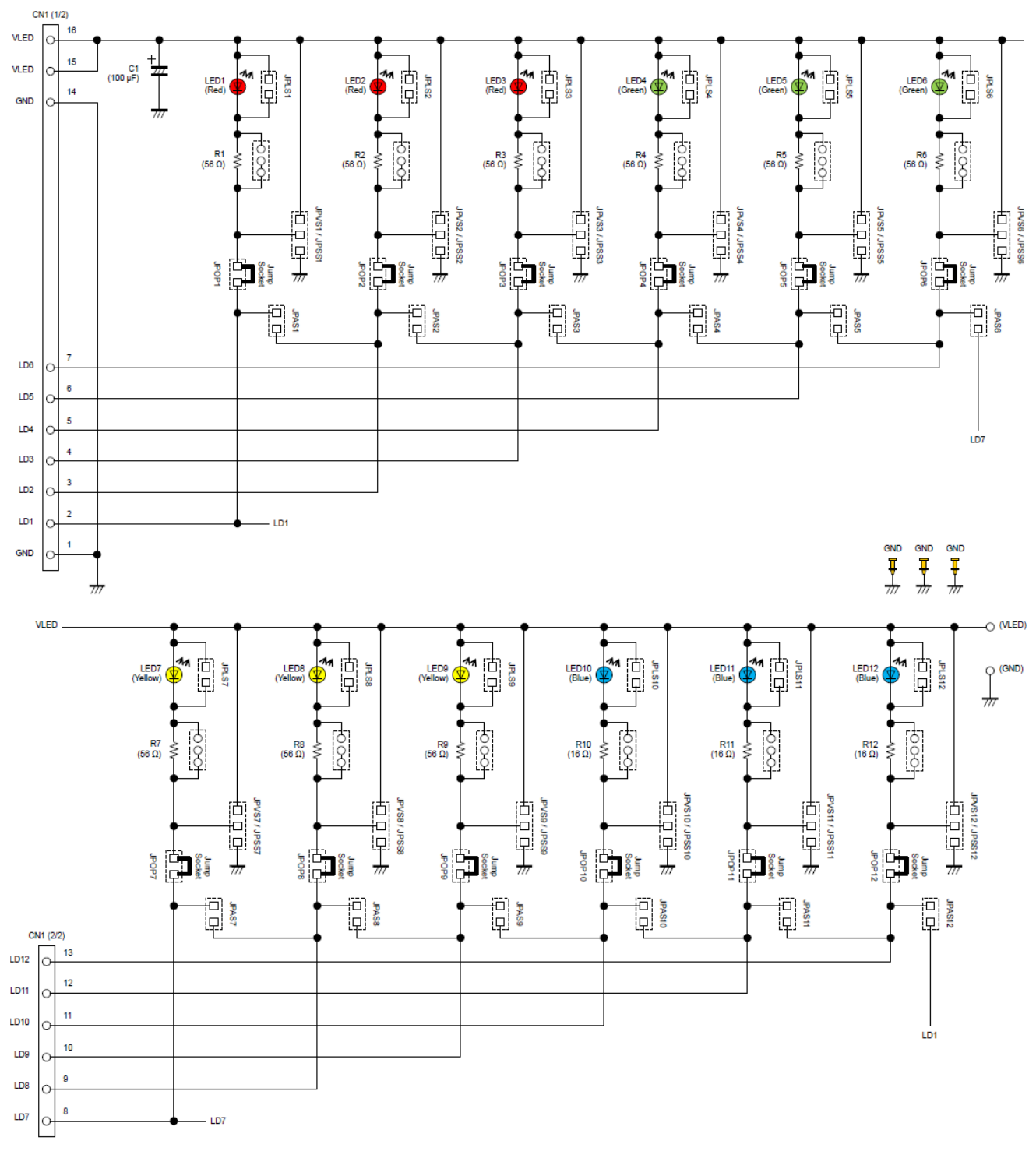

図 14. サブLED基板回路

## BOMリスト (LC75760UJAS1GEVB)

## 表 3. BILL OF MATERIALS OF LC75760UJAS1GEVB EVALUATION BOARD

| Designator                                     | Qty. | Description                        | Part Number       | Value                                       | Manufacturer     |
|------------------------------------------------|------|------------------------------------|-------------------|---------------------------------------------|------------------|
| LED1-LED3                                      | 3    | LED                                | LS T676-R1S1-1    | Red, VF = 2.0 V,<br>IFmax = 30 mA           | OSRAM            |
| LED4-LED6                                      | 3    | LED                                | LG T676-P1Q2-24   | Green, VF = 2.0 V,<br>IFmax = 30 mA         | OSRAM            |
| LED7-LED9                                      | 3    | LED                                | LY T676-R1S2-26   | Yellow, VF = 2.0 V,<br>IFmax = 30 mA        | OSRAM            |
| LED10-LED12                                    | 3    | LED                                | LB TTSD-R1T2-25-1 | Blue, VF = 3.2 V,<br>IFmax = 30 mA          | OSRAM            |
| R1-R9                                          | 9    | Resistor                           | RK73H2ATTD56R0F   | 56 Ω, 0.1 W                                 | KOA              |
| R10-R12                                        | 3    | Resistor                           | RK73H2ATTD16R0F   | 16 Ω, 0.1 W                                 | KOA              |
| C1                                             | 1    | Aluminum Electrolytic<br>Capacitor | 16ML100MEFC6.3X7  | 100 μF, 16 V                                | Rubycon          |
| CN1                                            | 1    | Pin Header                         | PSR-410256-16     | 16 pin, Right angle                         | Hirosugi–Keiki   |
| GND                                            | 3    | Check Terminal                     | WT-2-1            | 1 pin, h = 5.3 mm, Gold                     | MAC8             |
| JPLS1-JPLS12,<br>JPOP1-JPOP12,<br>JPAS1-JPAS12 | 36   | Pin Header                         | PSS-410256-02     | 2 pin, Straight                             | Hirosugi–Keiki   |
| JPVS1/JPSS1<br>to<br>JPVS12/JPSS12             | 12   | Pin Header                         | PSM-410236-03     | 3 pin, Straight                             | Hirosugi–Keiki   |
| JPOP1-JPOP12                                   | 12   | Jump Socket                        | JS-41060          |                                             | Hirosugi–Keiki   |
|                                                | 1    | Pin Header for Free Parts<br>Area  | PSS-420256-12     | 12 pin $	imes$ 2 line, Straight             | Hirosugi–Keiki   |
|                                                | 12   | Jump Socket for Free<br>Parts Area | JS-41109          |                                             | Hirosugi–Keiki   |
|                                                | 1    | Printed Board                      | LC75760UJAS1GEVB  | FR–4, 170 × 100 mm,<br>2-levels, t = 1.6 mm | ON Semiconductor |
|                                                | 6    | Screw                              |                   | M3 × 8 mm                                   |                  |
|                                                | 6    | Washer                             |                   | M3                                          |                  |
|                                                | 6    | Nut                                |                   | M3                                          |                  |
|                                                | 6    | Natural Rubber Foot                | BU-692-A          | Black, M15 $\times$ 7.5 mm                  | SATO PARTS       |

## プリント基板レイアウト (LC75760UJAS1GEVB)

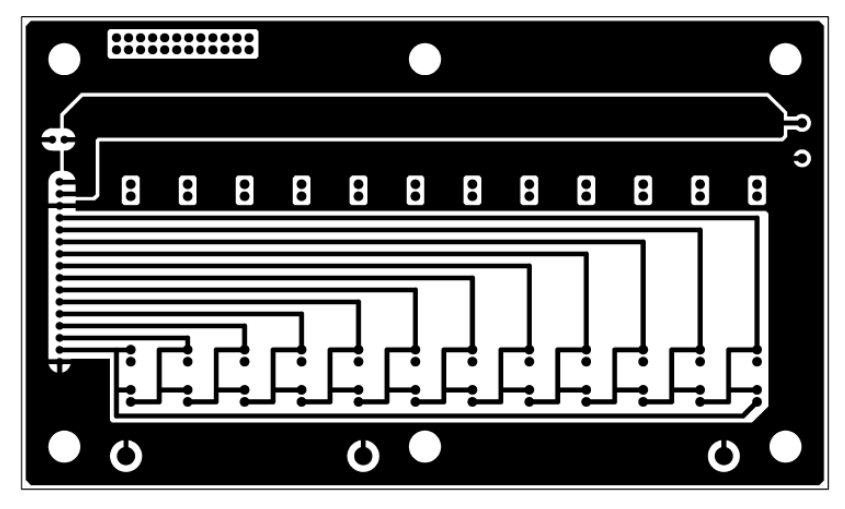

図 15. Pattern 1 Layer (Solder Side)

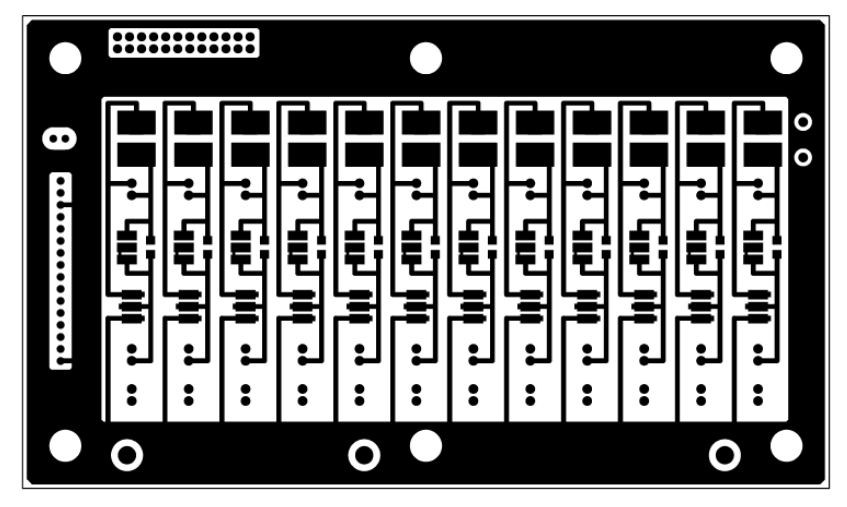

図 16. Pattern 2 Layer (Parts Side)

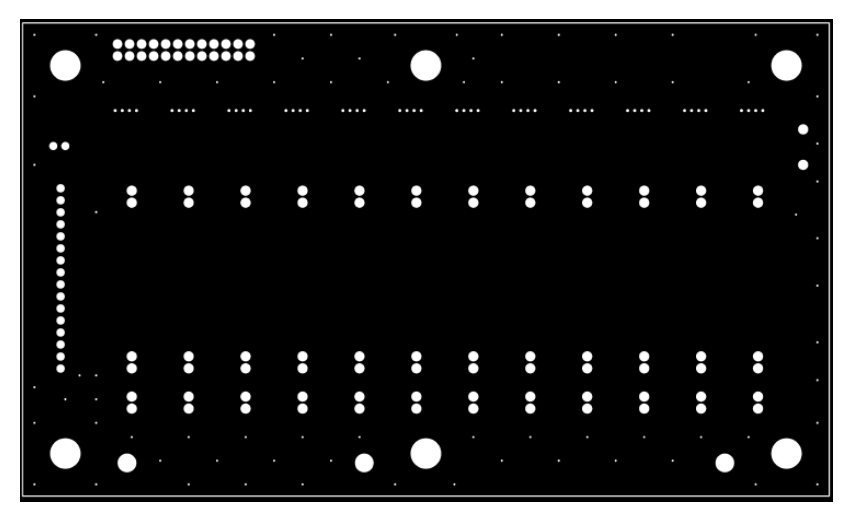

図 17. Resist 1 Layer (Solder Side)

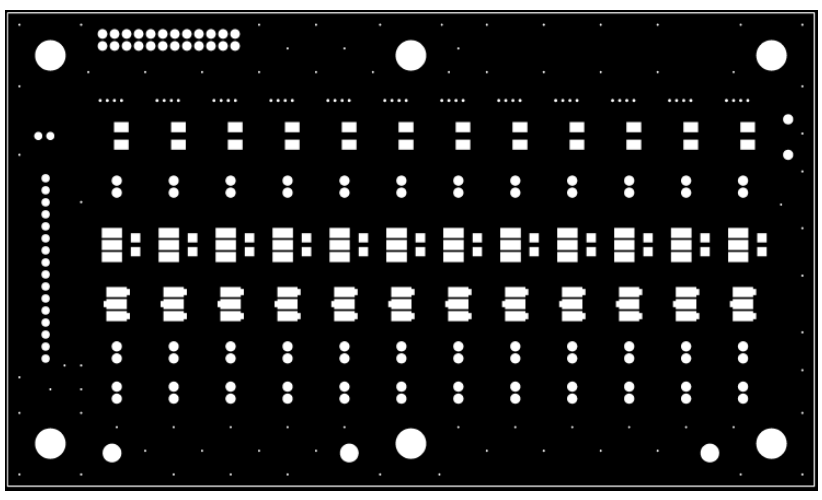

図 18. Resist 2 Layer (Parts Side)

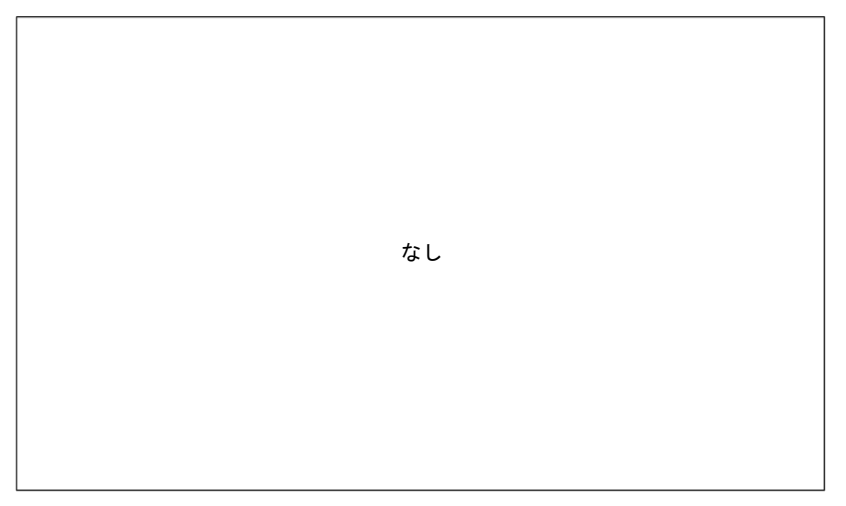

図 19. Silk 1 Layer (Solder Side)

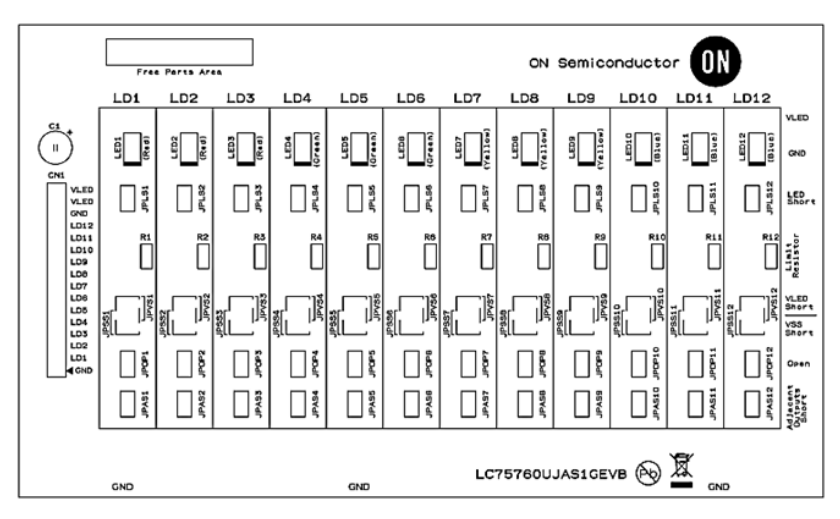

図 20. Silk 2 Layer (Parts Side)

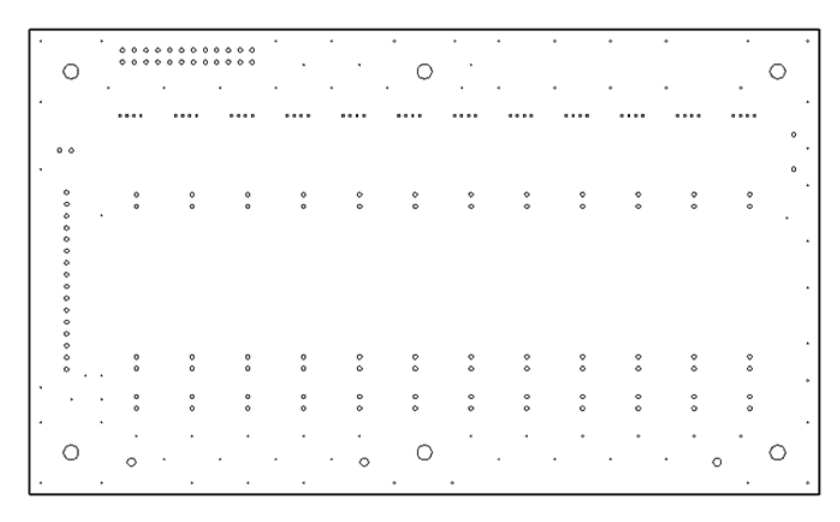

🗵 21. Hole

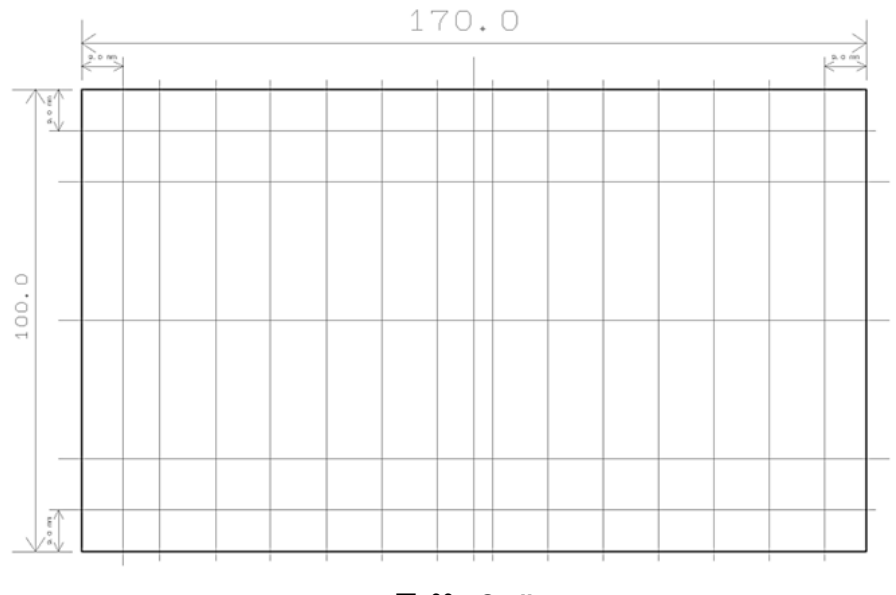

22. Outline

## GUIアプリケーション

メインウィンドウ (Main Window)

| LC75760 EVA Application Main Window           | 3                                                |
|-----------------------------------------------|--------------------------------------------------|
| -1 Setting Mode Sampling Time:                | Output Current Regulation                        |
| NORMAL      DEMO     100 ms                   | Lock (0x31)     O Unlock (0x36)     1-           |
| -2 W/R Setting                                | PWM Ch/PWM Steps/Frame Frequency                 |
| Write and Read OWrite Only Read Only          | Cock (0x32) OLIOCK (0x37) 1-                     |
| A Write Betry County Nene -                   | PWM Data                                         |
| white Red y Count: None +                     | Cock (0x33) October (0x38) 0                     |
|                                               | LED Driver Mask/Open/Short                       |
| and View Data CLEAR                           | Cock (0x34) OLIOCK (0x39) 1-                     |
| Monitor START                                 | Control Data 1/Control Data 2                    |
| 1-8                                           | O Lock (0x35)      O Unlock (0x3A)               |
| -7 Setting Window Register Window             | Reset POR Flag (0x38) 1-19                       |
| -9 SOUT Diagnosis Window ERR Diagnosis Window | Reset Status Flag (0x3C)                         |
| 11 Data Vorifi Window                         | Software Reset (0x3D) Soft Reset                 |
| 1-13                                          | Clearing of Fundamental Clock Abnormality (0x3E) |
| 12 Load Parameters Save Parameters            | Check of Fundamental Clock Abnormality (0x3F)    |
| Diagnosis Data Recording 1-21                 | 1-25                                             |
| -20 🗹 Data Quantity 100 times Progress:       | Recording Start                                  |
| 22 Auto File Name File Name: LogData.txt      |                                                  |
| 1.23                                          |                                                  |

表 4. メインウィンドウのコントロール操作説明

| No.  | コントロール名                                         | 操作説明                                                              |
|------|-------------------------------------------------|-------------------------------------------------------------------|
| 1–1  | Setting Mode                                    | 本ソフトの設定モードを指定します。                                                 |
| 1–2  | W/R Setting                                     | 「WRITE and Monitor START」ボタンを押した後に転送されるシリアルデータの書き読み方法<br>を指定します。  |
| 1–3  | Sampling Time                                   | 本ソフトが、モニタリングするための時間間隔を指定します。                                      |
| 1–4  | Write Retry Count                               | 設定更新時にLC75760への書き込みが失敗した時の書き込みリトライ最大回数を指定しま<br>す。                 |
| 1–5  | WRITE and Monitor START                         | LC75760ヘレジスタ書き込みおよび、診断結果データ読み出しを開始します。                            |
| 1–6  | Monitor STOP                                    | LC75760の診断結果データ読み出しを停止します。                                        |
|      | View Data CLEAR                                 | ウィンドウの画面表示を初期化します。                                                |
| 1–7  | Setting Window                                  | 設定ウィンドウ (Setting Window) の画面を表示します。                               |
| 1–8  | Register Window                                 | レジスタウィンドウ (Register Window) の画面を表示します。                            |
| 1–9  | SOUT Diagnosis Window                           | 診断結果データモニタ表示ウィンドウ (Diagnosis View Window from SOUT)<br>の画面を表示します。 |
| 1–10 | ERR Diagnosis Window                            | 診断結果データモニタ表示ウィンドウ (Diagnosis View Window from ERR)<br>の画面を表示します。  |
| 1–11 | Data Verify Window                              | ベリファイウィンドウ (Data Verify Window) の画面を表示します。                        |
| 1–12 | Load Parameters                                 | 設定ファイル (拡張子は「.prm」) に記録されたパラメータを読み出し、各ウィンドウに反映し<br>ます。            |
| 1–13 | Save Parameters                                 | ファイル名を指定して現時点での各ウィンドウのパラメータ値を保存します。                               |
| 1–14 | Output Current Regulation<br>Lock/Unlock        | 初期設定シーケンスでアドレス0x31または0x36の書き込み方法を指定します。                           |
| 1–15 | PWM Ch/PWM Steps/Frame<br>Frequency Lock/Unlock | 初期設定シーケンスでアドレス0x32または0x37の書き込み方法を指定します。                           |
| 1–16 | PWM Data Lock/Unlock                            | 初期設定シーケンスでアドレス0x33または0x38の書き込み方法を指定します。                           |
| 1–17 | LED Driver Mask/Open/Short<br>Lock/Unlock       | 初期設定シーケンスでアドレス0x34または0x39の書き込み方法を指定します。                           |
| 1–18 | Control Data1/Control Data 2<br>Lock/Unlock     | 初期設定シーケンスでアドレス0x35または0x3Aの書き込み方法を指定します。                           |
| 1–19 | 0x3B~0x3F Command                               | 初期設定シーケンスでアドレス0x3B~0x3Fを転送する場合、チェックを入れます。                         |

| No.  | コントロール名                | 操作説明                                                |
|------|------------------------|-----------------------------------------------------|
| 1–20 | Data Quantity          | 回数を指定したデータログを取得する場合、チェックを入れます。                      |
| 1–21 | データログ取得回数入力            | データログを取得する際の回数を指定します。                               |
| 1–22 | Auto File Name         | データログを保存するファイル名を取得開始時に自動生成させる場合、チェックを入れます。          |
| 1–23 | File Name              | データログファイル名を自由に指定する際のファイル名を指定します。                    |
| 1–24 | データログ取得経過表示<br>プログレスバー | 取得回数を指定してデータログを取得する場合、取得経過を表示します。                   |
| 1–25 | Recording Start        | 診断結果データ0xC1~0xCDを取得時間間隔で読み出して、指定ファイルへの保存を開始し<br>ます。 |
|      | Recording Stop         | データログ取得を停止します。                                      |
| 1–26 | Soft Reset             | ソフトウェアリセットコマンド(0x3D)を転送します。                         |

## 表 4. メインウィンドウのコントロール操作説明 (continued)

## 設定ウィンドウ (Setting Window)

| Output as Te                                                                                                    | Read Out Regis                                                                                                    | ter Address: 0x01 to 0x2                                                                                                    | 2C                                                                                                    |                                                                                                    | Đ                                                                                                    | ternal Resistanc                                                                                                    | e Value (Rex                                                                                                    | t): 20.0 k d                                                                                                    |
|----------------------------------------------------------------------------------------------------|----------------------------------------------------------------------------------------------------|----------------------------------------------------------------------------------------------------|----------------------------------------------------------------------------------------------------|----------------------------------------------------------------------------------------------------|----------------------------------------------------------------------------------------------------|----------------------------------------------------------------------------------------------------|----------------------------------------------------------------------------------------------------|----------------------------------------------------------------------------------------------------|
| Control Data 1,2                                                                                                    | 2 Setting (0x2B, 0x2C)                                                                                                    | LED Driver Rising Time                                                                                                    | e (SR) 2-6                                                                                                    | Adjacent Pin Short Dete                                                                                                    | ction Mask (MKAJ                                                                                                    | ) VLED Shor                                                                                                    | t Detection M                                                                                                    | lask (MKSH)                                                                                                    |
| European Contraction of Contraction                                                                                                    |                                                                                                    | 0.5 us                                                                                                    | 1.0 us                                                                                                    | Not detected                                                                                                    | Detected 2-9                                                                                                    | 9 🔘 Not                                                                                                    | t detected                                                                                                    | Oetected                                                                                                    |
| fosc (Interr                                                                                                    | nal)                                                                                                    | Thermal Shut Down (T                                                                                                    | TSDN)<br>© Disable                                                                                                    | Open Detection Mask (N Open Not detected                                                                                                    | IKOP)<br>Detected 2-1                                                                                                    | 0 IREF Abno                                                                                                    | ormal Mask (M<br>t detected                                                                                                    | KIR)<br>Detected  2-1                                                                                                    |
| Diagnosis Data<br>O Low                                                                                                    | Output from ERR Pin (ERD)<br>Cow + Serial Data                                                                                                    | PWM Adjustment at 1                                                                                                    | 25C Detection (PLDT)<br>Not adjusted                                                                                                    | VSS Short Detection Ma<br>Not detected                                                                                                    | sk (MKSL)<br>Detected 2-1                                                                                                    | VLED Abno                                                                                                    | ormal Voltage<br>able 🔘 <=                                                                                                    | (VLS1-0) 2-1<br>4.2V () <=2.4V                                                                                                    |
| PWM Ch/PWM St                                                                                                    | teps/Frame Frequency Settin                                                                                                    | g (0x13) ————                                                                                                    | 20                                                                                                    | PWM Frame Frequency<br>200kHz / 1024 = 19                                                                                                    | (PF3-0) 2-10<br>95.31Hz                                                                                                    | 9 PWM Step<br>128                                                                                                    | s (WN1-0)<br>3 © 256                                                                                                    | <mark>2-1</mark><br>⊙ 512 ⊙ 1024                                                                                                    |
| PWM Data Settin                                                                                                    | Ch1 (W 19-<br>2-19                                                                                                    | 10) Ch2 (W29<br>/128                                                                                                    | -20) Ch3 (V<br>1 /128                                                                                                    | V39-30) Ch4 (V<br>1 /128                                                                                                    | /49-40)<br>1 /128                                                                                                    | Ch5 (W59-50)                                                                                                    | 128 C                                                                                                    | h6 (W69-60)                                                                                                    |
| Current Setting /                                                                                                    | (0x20, 0x21, 0x01 to 0x0C)                                                                                                    | PWM Ch Setting                                                                                                    | - LED Driver Abnorm                                                                                                    | ality Detection Setting (0x                                                                                                    | 22 to 0x2A)                                                                                                    |                                                                                                    |                                                                                                    |                                                                                                    |
| 🗸 Enable 📃                                                                                                    | =LD1                                                                                                    | (0x0D to 0x12)                                                                                                    | 🛛 Enable 📃 =l                                                                                                    | LD1                                                                                                    |                                                                                                    |                                                                                                    |                                                                                                    |                                                                                                    |
| Enable Mask (ON/OFF) (MLDn)                                                                                                    | =LD1<br>Current (CAn7-0)                                                                                                    | (0x0D to 0x12)<br>PWM Ch<br>(LnC,LnB,LnA)                                                                                                    | ✓ Enable                                                                                                    | LD1<br>Detection VSS Sh<br>Hn)                                                                                                    | ort Detection<br>(MSLn)                                                                                                    | Open De<br>(MO                                                                                                    | etection<br>IPn)                                                                                                    | LED Short Volta<br>(VSHnB,VSHnA                                                                                                    |
| Enable Mask (ON/OFF) (MLDn) MLD1                                                                                                    | =LD1<br>Current (CAn7-0)                                                                                                    | (0x0D to 0x12)<br>PWM Ch<br>(LnC,LnB,LnA)<br>Ch1                                                                                                    | Enable I Enable I En | LD 1<br>Detection VSS Sh<br>Hn)                                                                                                    | ort Detection<br>(MSLn)<br>le () Enable                                                                                                    | Open De<br>(MO                                                                                                    | etection<br>IPn)                                                                                                    | LED Short Voltag<br>(VSHnB,VSHnA                                                                                                    |
| Enable  Mask (ON/OFF) (MLDn)  MLD1  MLD2                                                                                                | =LD1<br>Current (CAn7-0)<br>1 /256 (= 0.12mA)<br>1 /256 (= 0.12mA)                                                                                                    | (0x0D to 0x12)<br>PWM Ch<br>(LnC,LnB,LnA)<br>Ch1 •<br>Ch1 •                                                                                                    | Enable Enable Enable ULED Short (MS) Disable Disable Disable                                                                                                    | LD 1<br>Detection VSS Sh<br>Hn)<br>© Enable                                                                                                    | ort Detection<br>(MSLn)<br>le                                                                                                    | Open De<br>(MO<br>O Disable<br>O Disable                                                                                     | etection<br>IPn)                                                                                                    | LED Short Voltag<br>(VSHnB,VSHnA<br>0.8V (typ)                                                                                                    |
| Enable Mask (ON/OFF) (MLDn) MLD1 MLD2 MLD3                                                                                              | =LD1<br>Current (CAn7-0)<br>1 /256 (= 0.12mA)<br>1 /256 (= 0.12mA)<br>1 /256 (= 0.12mA)                                                                                                    | (0x0D to 0x12)<br>PVWM Ch<br>(LnC,LnB,LnA)<br>Ch1<br>Ch1<br>Ch1<br>Ch1                                                                                                    | Enable = I     VLED Short     (MS     Oisable     Oisable     Oisable                                                                                                    | LD 1<br>Detection VSS Sh<br>Hn)<br>Enable Disab<br>Enable Disab<br>Enable Disab                                                                                                    | ort Detection<br>(MSLn)<br>le @ Enable<br>le @ Enable<br>le @ Enable                                                                                                | Open De<br>(MO<br>) Disable<br>) Disable<br>) Disable                                                                        | etection<br>)Pn)                                                                                                    | LED Short Voltag<br>(VSHnB,VSHnA<br>0.8V (typ)<br>0.8V (typ)                                                                                                    |
| Enable     Mask (ON/OFF)     (MLDn)     MLD1     MLD2     MLD3     MLD4                                                                 | =LD1<br>Current (CAn7-0)<br>1 /256 (= 0.12mA)<br>1 /256 (= 0.12mA)<br>1 /256 (= 0.12mA)<br>1 /256 (= 0.12mA)<br>1 /256 (= 0.12mA)                                                                                                    | (0x0D to 0x12)<br>PWM Ch<br>(InC,LnB,LnA)<br>Ch1 •<br>Ch1 •<br>Ch1 •<br>Ch1 •                                                                                                    | Enable     Imable     Image: Second Second Sec     | LD 1<br>Detection VSS Sh<br>Hn) Disab<br>© Enable Disab<br>© Enable Disab<br>© Enable Disab                                                                                                    | ort Detection<br>(MSLn)<br>le                                                                                                    | Open De<br>(MO<br>) Disable<br>) Disable<br>) Disable<br>) Disable<br>) Disable                                              | etection<br>IPn)<br>© Enable<br>© Enable<br>© Enable<br>© Enable                                                                                                    | LED Short Voltag<br>(VSHnB,VSHnA<br>0.8V (typ)                                                                                                    |
| Enable     Mask (ON/OFF)     (MLDn)     MLD1     MLD2     MLD3     MLD4     MLD5                                                        | =LD1<br>Current (CAn7-0)<br>1 /256 (= 0.12mA)<br>1 /256 (= 0.12mA)<br>1 /256 (= 0.12mA)<br>1 /256 (= 0.12mA)<br>1 /256 (= 0.12mA)<br>1 /256 (= 0.12mA)                                                                                                    | (0x0D to 0x12)<br>PWM Ch<br>(InC,LnB,LnA)<br>Ch1 •<br>Ch1 •<br>Ch1 •<br>Ch1 •<br>Ch1 •<br>Ch1 •                                                                                                    | Enable     Imable     Imathered     VLED Short     (MSR     (MSR     Disable     Disable     Disable     Disable     Disable     Disable                                                                                                    | LD 1<br>Detection VSS Sh<br>Hn) Disab<br>© Enable Disab<br>© Enable Disab<br>© Enable Disab<br>© Enable Disab                                                                                          | ort Detection<br>(MSLn)<br>le                                                                                                    | Open De<br>(MO<br>O Disable<br>O Disable<br>O Disable<br>O Disable<br>O Disable                                              | etection<br>Pn)<br>Enable<br>Enable<br>Enable<br>Enable<br>Enable<br>Enable<br>Enable                                                                                                    | LED Short Volta;<br>(VSHnB,VSHnA<br>0.8V (typ)                                                                                                    |
| Enable     Mask (ON/OFF)     (MLD1     MLD2     MLD3     MLD4     MLD5     MLD6                                                         | =LD1<br>Current (CAn7-0)<br>1 /256 (= 0.12mA)<br>1 /256 (= 0.12mA)<br>1 /256 (= 0.12mA)<br>1 /256 (= 0.12mA)<br>1 /256 (= 0.12mA)<br>1 /256 (= 0.12mA)<br>1 /256 (= 0.12mA)                                                                                                    | (0x0D to 0x12)<br>PWM Ch<br>(InC,LnB,LnA)<br>Ch1 •<br>Ch1 •<br>Ch1 •<br>Ch1 •<br>Ch1 •<br>Ch1 •<br>Ch1 •                                                                                                    | Enable     Imable     Imathered     VLED Short     (MSR     (MSR     Disable     Disable     Disable     Disable     Disable     Disable     Disable     Disable     Disable                                                                                                    | LD 1<br>Detection VSS Sh<br>Hn) Disab<br>© Enable Disab<br>© Enable Disab<br>© Enable Disab<br>© Enable Disab<br>© Enable Disab                                                                        | ort Detection<br>(MSLn)<br>e @ Enable<br>e @ Enable<br>e @ Enable<br>e @ Enable<br>e @ Enable<br>e @ Enable                                                         | Open Die<br>(MO<br>Disable<br>Disable<br>Disable<br>Disable<br>Disable<br>Disable                                            | etection<br>Pn)<br>Pnble<br>Pnable<br>Pnable<br>Pnable<br>Pnable<br>Pnable<br>Pnable<br>Pnable<br>Pnable<br>Pnable                                                                                                    | LED Short Voltar<br>(VSHnB,VSHnA<br>0.8V (typ)<br>0.8V (typ)<br>0.8V (typ)<br>0.8V (typ)<br>0.8V (typ)<br>0.8V (typ)                                                                                                    |
| Enable     Mask (ON/OFF)<br>(MLDn)     MLD1     MLD2     MLD3     MLD4     MLD5     MLD6     MLD7                                       | =LD1<br>Current (CAn7-0)<br>1 /256 (= 0.12mA)<br>1 /256 (= 0.12mA)<br>1 /256 (= 0.12mA)<br>1 /256 (= 0.12mA)<br>1 /256 (= 0.12mA)<br>1 /256 (= 0.12mA)<br>1 /256 (= 0.12mA)<br>1 /256 (= 0.12mA)                                                                                      | (0x0D to 0x12)<br>PWM Ch<br>(InC,LnB,LnA)<br>Ch1 •<br>Ch1 •<br>Ch1 •<br>Ch1 •<br>Ch1 •<br>Ch1 •<br>Ch1 •<br>Ch1 •<br>Ch1 •                                                                                                    | Enable     Imable     Imathered     VLED Short     (MSR     (MSR     Disable     Disable     Disa     | LD 1<br>Detection VSS Sh<br>Hn) USS Sh<br>Enable Disab<br>Enable Disab<br>Enable Disab<br>Enable Disab<br>Enable Disab<br>Enable Disab<br>Enable Disab                                                 | ort Detection<br>(MSLn)<br>e @ Enable<br>e @ Enable<br>e @ Enable<br>e @ Enable<br>e @ Enable<br>e @ Enable<br>e @ Enable                                           | Open De<br>(MO<br>Disable<br>Disable<br>Disable<br>Disable<br>Disable<br>Disable                                             | etection<br>Pn)  Enable  Enable | LED Short Voltar<br>(VSHnB, VSHnA<br>0.8V (typ)<br>0.8V (typ)<br>0.8V (typ)<br>0.8V (typ)<br>0.8V (typ)<br>0.8V (typ)<br>0.8V (typ)                                                                                     |
| Enable     Mask (ON/OFF)<br>(MLDn)     MLD1     MLD2     MLD3     MLD4     MLD5     MLD6     MLD7     MLD8                              | =LD1<br>Current (CAn7-0)<br>1 /256 (= 0.12mA)<br>1 /256 (= 0.12mA)<br>1 /256 (= 0.12mA)<br>1 /256 (= 0.12mA)<br>1 /256 (= 0.12mA)<br>1 /256 (= 0.12mA)<br>1 /256 (= 0.12mA)<br>1 /256 (= 0.12mA)<br>1 /256 (= 0.12mA)                                                                 | (0x0D to 0x12)<br>PWM Ch<br>(InC,LnB,LnA)<br>Ch1 •<br>Ch1 •<br>Ch1 •<br>Ch1 •<br>Ch1 •<br>Ch1 •<br>Ch1 •<br>Ch1 •<br>Ch1 •<br>Ch1 •<br>Ch1 •                                                                                                    | Enable     Imable     Imathered     VLED Short     (MSR     (MSR     Disable     Disable     Disable     Disable     Disable     Disable     Disable     Disable     Disable     Disable                                                                                                    | LD 1<br>Detection VSS Sh<br>Hn) VSS Sh<br>Enable Disab<br>Enable Disab<br>Enable Disab<br>Enable Disab<br>Enable Disab<br>Enable Disab<br>Enable Disab<br>Enable Disab                                 | ort Detection<br>(MSLn)<br>e @ Enable<br>e @ Enable<br>e @ Enable<br>e @ Enable<br>e @ Enable<br>e @ Enable<br>e @ Enable<br>e @ Enable                             | Open De<br>(MO<br>) Disable<br>) Disable<br>) Disable<br>) Disable<br>) Disable<br>) Disable<br>) Disable                    | etection<br>PPn)                                                                                                    | LED Short Voltai<br>(VSHnB, VSHnA<br>0.8V (typ)<br>0.8V (typ)<br>0.8V (typ)<br>0.8V (typ)<br>0.8V (typ)<br>0.8V (typ)<br>0.8V (typ)<br>0.8V (typ)                                                                       |
| Enable     Mask (ON/OFF)<br>(MLDn)     MLD1     MLD2     MLD3     MLD4     MLD5     MLD6     MLD7     MLD8     MLD9                     | =LD1<br>Current (CAn7-0)<br>1 /256 (= 0.12mA)<br>1 /256 (= 0.12mA)<br>1 /256 (= 0.12mA)<br>1 /256 (= 0.12mA)<br>1 /256 (= 0.12mA)<br>1 /256 (= 0.12mA)<br>1 /256 (= 0.12mA)<br>1 /256 (= 0.12mA)<br>1 /256 (= 0.12mA)<br>1 /256 (= 0.12mA)<br>1 /256 (= 0.12mA)                       | (0x0D to 0x12)<br>PWM Ch<br>(InC,LnB,LnA)<br>Ch1 •<br>Ch1 •<br>Ch1 ·<br>Ch1 ·<br>Ch1 ·<br>Ch1 ·<br>Ch1 ·<br>Ch1 ·<br>Ch1 ·<br>Ch1 ·<br>Ch1 ·<br>Ch1 ·<br>Ch1 ·<br>Ch1 ·<br>Ch1 ·<br>Ch1 ·<br>Ch1 · | Enable     Imable     Imathered     VLED Short     (MSR     (MSR     Disable     Disable     Disable     Disable     Disable     Disable     Disable     Disable     Disable     Disable     Disable     Disable     Disable                                                                                                    | LD 1<br>Detection VSS Sh<br>Hn) VSS Sh<br>Enable Disab<br>Enable Disab<br>Enable Disab<br>Enable Disab<br>Enable Disab<br>Enable Disab<br>Enable Disab<br>Enable Disab<br>Enable Disab                 | ort Detection<br>(MSLn)<br>e @ Enable<br>e @ Enable<br>e @ Enable<br>e @ Enable<br>e @ Enable<br>e @ Enable<br>e @ Enable<br>e @ Enable<br>e @ Enable               | Open De<br>(MO<br>Disable<br>Disable<br>Disable<br>Disable<br>Disable<br>Disable<br>Disable<br>Disable                       | etection<br>PPn)                                                                                                    | LED Short Voltai<br>(VSHnB, VSHnA<br>0.8V (typ)<br>0.8V (typ)<br>0.8V (typ)<br>0.8V (typ)<br>0.8V (typ)<br>0.8V (typ)<br>0.8V (typ)<br>0.8V (typ)<br>0.8V (typ)                                                         |
| Enable     Mask (ON/OFF)<br>(MLDn)     MLD1     MLD2     MLD3     MLD4     MLD5     MLD6     MLD7     MLD8     MLD9     MLD10           | =LD1<br>Current (CAn7-0)<br>1 /256 (= 0.12mA)<br>1 /256 (= 0.12mA)<br>1 /256 (= 0.12mA)<br>1 /256 (= 0.12mA)<br>1 /256 (= 0.12mA)<br>1 /256 (= 0.12mA)<br>1 /256 (= 0.12mA)<br>1 /256 (= 0.12mA)<br>1 /256 (= 0.12mA)<br>1 /256 (= 0.12mA)<br>1 /256 (= 0.12mA)<br>1 /256 (= 0.12mA)  | (0x0D to 0x12)<br>PWM Ch<br>(InC,LnB,LnA)<br>Ch1 •<br>Ch1 •<br>Ch1 ·<br>Ch1 ·<br>Ch1 ·<br>Ch1 ·<br>Ch1 ·<br>Ch1 ·<br>Ch1 ·<br>Ch1 ·<br>Ch1 ·<br>Ch1 · |                                                                                                    | LD 1<br>Detection VSS Sh<br>Hn) VSS Sh<br>Enable Disab<br>Enable Disab<br>Enable Disab<br>Enable Disab<br>Enable Disab<br>Enable Disab<br>Enable Disab<br>Enable Disab<br>Enable Disab<br>Enable Disab | ort Detection<br>(MSLn)<br>e @ Enable<br>e @ Enable<br>e @ Enable<br>e @ Enable<br>e @ Enable<br>e @ Enable<br>e @ Enable<br>e @ Enable<br>e @ Enable<br>e @ Enable | Open De<br>(MO<br>Disable<br>Disable<br>Disable<br>Disable<br>Disable<br>Disable<br>Disable<br>Disable                       | etection<br>PPn)                                                                                                    | LED Short Voltar<br>(VSHnB, VSHnA<br>0.8V (typ)<br>0.8V (typ)<br>0.8V (typ)<br>0.8V (typ)<br>0.8V (typ)<br>0.8V (typ)<br>0.8V (typ)<br>0.8V (typ)<br>0.8V (typ)<br>0.8V (typ)                                           |
| Enable     Assk (ON/OFF)<br>(MLDn)     MLD1     MLD2     MLD3     MLD4     MLD5     MLD6     MLD7     MLD8     MLD9     MLD10     MLD11 | =LD1<br>Current (CAn-7-0)<br>1 /256 (= 0.12mA)<br>1 /256 (= 0.12mA)<br>1 /256 (= 0.12mA)<br>1 /256 (= 0.12mA)<br>1 /256 (= 0.12mA)<br>1 /256 (= 0.12mA)<br>1 /256 (= 0.12mA)<br>1 /256 (= 0.12mA)<br>1 /256 (= 0.12mA)<br>1 /256 (= 0.12mA)<br>1 /256 (= 0.12mA)<br>1 /256 (= 0.12mA) | (0x0D to 0x12)<br>PWM Ch<br>(InC,LnB,LnA)<br>Ch1 •<br>Ch1 •<br>Ch1 ·<br>Ch1 ·<br>Ch1 ·<br>Ch1 ·<br>Ch1 ·<br>Ch1 ·<br>Ch1 · |                                                                                                    | LD 1 Detection VSS Sh Hn Enable Disab Enable Disab Enable Disab Enable Disab Enable Disab Enable Disab Enable Disab Enable Disab Enable Disab Enable Disab Enable Disab Enable Disab Enable Disab      | ort Detection<br>(MSLn)<br>e @ Enable<br>e @ Enable<br>e @ Enable<br>e @ Enable<br>e @ Enable<br>e @ Enable<br>e @ Enable<br>e @ Enable<br>e @ Enable<br>e @ Enable | Open De<br>(MO<br>Disable<br>Disable<br>Disable<br>Disable<br>Disable<br>Disable<br>Disable<br>Disable<br>Disable<br>Disable | etection<br>PPn)                                                                                                    | LED Short Voltar<br>(VSHnB, VSHnA<br>0.8V (typ)<br>0.8V (typ)<br>0.8V (typ)<br>0.8V (typ)<br>0.8V (typ)<br>0.8V (typ)<br>0.8V (typ)<br>0.8V (typ)<br>0.8V (typ)<br>0.8V (typ)<br>0.8V (typ)<br>0.8V (typ)<br>0.8V (typ) |

### 表 5. 設定ウィンドウのコントロール操作説明

| No.  | コントロール名                                            | 操作説明                                       |
|------|----------------------------------------------------|--------------------------------------------|
| 2–1  | Output as Text File                                | 設定ウィンドウで設定した内容をファイルに保存します。                 |
| 2–2  | External Resistance Value<br>(Rext)                | IREF端子に接続される基準電流設定用抵抗の抵抗値を指定します。           |
| 2–3  | Control 1,2 Setting Enable                         | 初期設定シーケンスでアドレス0x2B, 0x2Cを書き込む場合、チェックを入れます。 |
| 2–4  | Fundamental Clock (OC,EXF)                         | 内部発振動作モード/外部クロック動作モードを指定します。               |
| 2–5  | Diagnosis Data Output from<br>ERR pin (ERD)        | ERR端子から診断結果シリアルデータ出力するか否かを指定します。           |
| 2–6  | LED Driver Rising Time (SR)                        | LEDドライバ出力電流の立ち上がり時間を指定します。                 |
| 2–7  | Thermal Shut Down (TSDN)                           | サーマルシャットダウン機能の有効/無効を指定します。                 |
| 2–8  | PWM Adjustment at 125C<br>Detection (PLDT)         | 温度センサー125°C検出時のPWM Duty調整機能の有効/無効を指定します。   |
| 2–9  | Adjacent Pin Short Detection<br>Mask (MKAJ)        | LEDドライバ出力の隣接出カショート検出マスクを指定します。             |
| 2–10 | Open Detection Mask (MKOP)                         | LEDドライバ出力のオープン検出マスクを指定します。                 |
| 2–11 | VSS Short Detection Mask<br>(MKSL)                 | LEDドライバ出力のVSSショート検出マスクを指定します。              |
| 2–12 | VLED Short Detection Mask<br>(MKSH)                | LEDドライバ出力のVLEDショート検出マスクを指定します。             |
| 2–13 | IREF Abnormal Mask (MKIR)                          | IREF端子の外部抵抗異常値検出マスクを指定します。                 |
| 2–14 | VLED Abnormal Voltage<br>(VLS1-0)                  | LED用プルアップ供給電圧VLEDの異常値を指定します。               |
| 2–15 | PWM Ch/PWM Steps/Frame<br>Frequency Setting Enable | 初期設定シーケンスでアドレス0x0D~0x13を書き込む場合、チェックを入れます。  |
| 2–16 | PWM Frame Frequency<br>(PF3-0)                     | PWM出力波形フレーム周波数を指定します。                      |
| 2–17 | PWM Steps (WN1-0)                                  | LEDドライバ出力のPWM最大ステップ数を指定します。                |
| 2–18 | PWM Data Setting Enable                            | 初期設定シーケンスでアドレス0x14~0x1Fを書き込む場合、チェックを入れます。  |
| 2–19 | Ch1~Ch6 PWM Data<br>(Wn9-Wn0)                      | LEDドライバ出力のPWMデータを指定します。                    |

| Output as Tex                | t File     | File Name: LC75     | 760SettingData.txt         |                   |                                                                           |                  | 5.0               | ternel Desisters                         | Value (Deu       |                               |  |
|------------------------------|------------|---------------------|----------------------------|-------------------|---------------------------------------------------------------------------|------------------|-------------------|------------------------------------------|------------------|-------------------------------|--|
| 00400103102                  | criic.     | Read Out Regist     | er Address: 0x01 to 0x2C   |                   |                                                                           |                  | EX                | ternai kesistan                          | ce value (Re)    | (t): 20.0 k                   |  |
| - Control Data 1,2<br>Enable | Setting (0 | x2B, 0x2C)          | LED Driver Rising Time (SP | ۲)<br>1.0 us      | Adjacent Pin Short Detection Mask (MKAJ) VLED Short Detection Mask (MKSH) |                  |                   |                                          |                  |                               |  |
| Fundamental Clo              | ck (OC,E)  | (F)                 | Thermal Shut Down (TSD)    | 1)                | Open Dete                                                                 | ction Mask (MKC  | )P)               | IREF Abn                                 | ormal Mask (N    | MKIR)                         |  |
| fosc (Intern                 | al)        | -                   | Enable                     | Disable           | Not                                                                       | detected 💿 🛛     | Detected          | No                                       | t detected       | Oetected                      |  |
| Diagnosis Data C             | output fro | m ERR Pin (ERD)     | PWM Adjustment at 1250     | Detection (PLDT)  | VSS Short                                                                 | Detection Mask ( | (MKSL)            | VLED Abn                                 | ormal Voltage    | e (VLS1-0)                    |  |
| Low                          | O Lo       | w + Serial Data     | Adjusted                   | 🔵 Not adjusted    | Not                                                                       | detected 💿 🛛     | Detected          | Dis                                      | able 🔘 <=        | =4.2V (i) <=2.4               |  |
| - PWM Ch/PWM Ste             | eps/Frame  | Frequency Setting   | g (0x13)                   |                   | - DWM Erom                                                                | e Frequency (PF  | 2.0)              | DWM Stor                                 | AMN1.0)          |                               |  |
| Enable                       |            |                     |                            |                   |                                                                           | 1074 – 105 '     | 2147 -            | <ul> <li>Non Step</li> <li>12</li> </ul> | 8 (256           | ○ 512 ○ 102                   |  |
|                              |            |                     |                            |                   | 20001                                                                     | 27 1024 - 199.   | . 2012            |                                          | 0 0 250          | 0011 0 101                    |  |
| - PWM Data Setting           | g (0x14 to | 0x1F)<br>Ch1 (W19-1 | 0) Ch2 (W29-20)            | ) Ch3 (V          | (39-30)                                                                   | Ch4 (W49         | -40)              | Ch5 (W59-50)                             |                  | Ch6 (W69-60)                  |  |
| Enable                       |            | 1                   | /128 1 /                   | /128              | 1 /128                                                                    | 0                | 1 /128            | 1 /                                      | 128              | 1 /128                        |  |
|                              |            |                     |                            |                   |                                                                           |                  |                   |                                          |                  |                               |  |
| - Current Setting (          | 0x20, 0x2  | 1, 0x01 to 0x0C) -  | PWM Ch Setting             | LED Driver Abnorm | ality Detectio                                                            | n Setting (0x22  | to 0x2A)          |                                          |                  |                               |  |
| Enable 📃 :                   | =LD1 2-    | 21                  | (0x00 00 0x12)             | 🔽 Enable 📃 =L     | .D1 2-27                                                                  |                  |                   |                                          |                  |                               |  |
| Mask (ON/OFF)<br>(MLDn)      | Curren     | t (CAn7-0)          | PWM Ch 2<br>(LnC,LnB,LnA)  | VLED Short (MSH   | Detection<br>In)                                                          | VSS Short<br>(MS | Detection<br>SLn) | Open D<br>(MC                            | etection<br>DPn) | LED Short Volt<br>(VSHnB,VSHr |  |
| MLD 1                        | 1 /        | 256 (= 0.12mA)      | Ch1 🔻                      | O Disable         | Enable                                                                    | 🔘 Disable        | Enable            | O Disable                                | Enable           | 0.8V (typ)                    |  |
| MLD2                         | 1 /        | 256 (= 0.12mA)      | Ch1 🔻                      | Oisable           | Enable                                                                    | 🔘 Disable        | Enable            | O Disable                                | Enable           | 0.8V (typ)                    |  |
| MLD3                         | 1 /        | 256 (= 0.12mA)      | Ch1 -                      | O Disable         | Enable                                                                    | O Disable        | Enable            | O Disable                                | Enable           | 0.8V (typ)                    |  |
| MLD4                         | 1 /        | 256 (= 0.12mA)      | Ch1 🔻                      | O Disable         | Enable                                                                    | O Disable        | Enable            | O Disable                                | Enable           | 0.8V (typ)                    |  |
| MLD5                         | 1 /        | 256 (= 0.12mA)      | Ch1 🔻                      | O Disable         | Enable                                                                    | O Disable        | Enable            | O Disable                                | Enable           | 0.8V (typ)                    |  |
| MLD6                         | 1 /        | 256 (= 0.12mA)      | Ch1 🔻                      | O Disable         | Enable                                                                    | O Disable        | Enable            | O Disable                                | Enable           | 0.8V (typ)                    |  |
| MLD7                         | 1 /        | 256 (= 0.12mA)      | Ch1 🔻                      | O Disable         | Enable                                                                    | O Disable        | Enable            | O Disable                                | Enable           | 0.8V (typ)                    |  |
| MLD8                         | 1 /        | 256 (= 0.12mA)      | Ch1 V                      | O Disable         | Enable                                                                    | O Disable        | Enable            | O Disable                                | Enable           | 0.8V (typ)                    |  |
| MLD9                         | 1 /        | 256 (= 0.12mA)      | Ch1 🔻                      | O Disable         | Enable                                                                    | 🔘 Disable        | Enable            | O Disable                                | Enable           | 0.8V (typ)                    |  |
| MLD 10                       | 1 /        | 256 (= 0.12mA)      | Ch1 🔻                      | O Disable         | Enable                                                                    | O Disable        | Enable            | O Disable                                | Enable           | 0.8V (typ)                    |  |
| MLD11                        | 1 /        | 256 (= 0.12mA)      | Ch1 V                      | O Disable         | Enable                                                                    | O Disable        | Enable            | O Disable                                | Enable           | 0.8V (typ)                    |  |
|                              | <u> </u>   |                     |                            | <b>O -</b> 11     | - ···                                                                     |                  |                   | @ P: 11                                  |                  |                               |  |
| MLD 12                       | 1 /        | 256 (= 0.12mA)      | Ch1 🔻                      | Disable           | Enable                                                                    | O Disable        | 🙂 Enable          | Disaple                                  | 🙂 Enable         | 0.8V (typ)                    |  |

## 表 6. 設定ウィンドウのコントロール操作説明 (continued)

| No.  | コントロール名                                            | 操作説明                                               |
|------|----------------------------------------------------|----------------------------------------------------|
| 2–20 | Current Setting Enable                             | 初期設定シーケンスで0x01~0x0Cと0x20, 0x21を書き込む場合、チェックを入れます。   |
| 2–21 | Current Setting = LD1                              | LD1の内容をLD2~LD12のデータに反映(一括設定)させる場合、チェックを入れます。       |
| 2–22 | Mask (ON/OFF) (MLDn)                               | LEDドライバ出力マスクを指定します。                                |
| 2–23 | Current (CAn7–0)                                   | LEDドライバ出力の電流値設定を指定します。                             |
| 2–24 | LED<br>ドライバ出力電流計算値表示                               | 指定された [2-2] および [2-23] 入力により、LEDドライバ出力電流計算値を表示します。 |
| 2–25 | PWM Ch (LnC,LnB,LnA)                               | LEDの輝度調整を行うPWM回路のChを指定します。                         |
| 2–26 | LED Driver Abnormality<br>Detection Setting Enable | 初期設定シーケンスでアドレス0x22~0x2Aを書き込む場合、チェックを入れます。          |
| 2–27 | LED Driver Abnormality<br>Detection Setting = LD1  | LD1の内容をLD2~LD12のデータに反映(一括設定)させる場合、チェックを入れます。       |
| 2–28 | VLED Short Detection (MSHn)                        | LEDドライバ出力のVLEDショート検出回路マスクを指定します。                   |
| 2–29 | VSS Short Detection (MSLn)                         | LEDドライバ出力のVSSショート検出回路マスクを指定します。                    |
| 2–30 | Open Detection (MOPn)                              | LEDドライバ出力のオープン検出回路マスクを指定します。                       |
| 2–31 | LED Short Voltage<br>(VSHnB,VSHnA)                 | LEDドライバ出力のVLEDショート検出電圧を指定します。                      |

## レジスタウィンドウ (Register Window)

| Register Window 3-3                                                                              |            |          |                   |             |     | -        |                 |             |
|--------------------------------------------------------------------------------------------------|------------|----------|-------------------|-------------|-----|----------|-----------------|-------------|
| 3-1<br>Output as Text File<br>Size: 1                                                            | hex<br>3-4 | Regist   | er Write<br>Write | Data<br>3-5 | <=  | Registe  | er Read<br>Read | Data<br>3-7 |
| File Name:<br>LC75760RegisterAllData.txt                                                         |            | 00       | 00                | hex         | 3-6 | 80       | 00              | hex         |
| Current                                                                                          | ;          | 01       | 00                | hex         |     | 81       | 00              | hex         |
| Lock(0x31) Unlock(0x36) Reset POR Flag(0x                                                        | 3B)        | 03       | 00                | hex         |     | 83       | 00              | hex         |
| PWM Ch/Step/Freq. Reset Status Flag(0                                                            | x3C)       | 04       | 00                | hex         |     | 84       | 00              | hex         |
| Lock(0x32) Unlock(0x37) Software Reset(0x                                                        | 3D)        | 05       | 00                | hex         |     | 85       | 00              | hex         |
| PWM Data                                                                                         | (0x3E)     | 06<br>07 | 00                | hex         |     | 86<br>87 | 00              | hex<br>hex  |
| Mask/Open/Short Check Clock AbNor.(                                                              | Dx3F)      | 08       | 00                | hex         |     | 88       | 00              | hex         |
| Lock(0x34) Unlock(0x39)                                                                          |            | 09       | 00                | hex         |     | 89       | 00              | hex         |
| Control1,2                                                                                       | i i        | 0A       | 00                | hex         |     | 8A       | 00              | hex         |
| Lock(0x35) Unlock(0x3A)                                                                          |            | 0C       | 00                | hex         |     | 88<br>8C | 00              | hex         |
|                                                                                                  |            | 0D       | 00                | hex         |     | 8D       | 00              | hex         |
| Write Address: 0x01 to 0x2C, 0x31 to 0x3F<br>Read Address from SOUT pin: 0x81 to 0xAC, 0xC1 to 0 | xCD        | 0E       | 00                | hex         |     | 8E       | 00              | hex         |
| Read Address from ERR pin: 0xE1 to 0xED                                                          |            | 0F       | 00                | hex         |     | 8F       | 00<br>3_11      | hex         |

#### 表 7. レジスタウィンドウのコントロール操作説明

| No.  | コントロール名             | 操作説明                                                 |
|------|---------------------|------------------------------------------------------|
| 3–1  | Output as Text File | アドレス0x81~0xAC, 0xC1~0xCD, 0xE1~0xEDを読み出し、ファイルに保存します。 |
| 3–2  | 0x31~0x3F           | 対応するアドレス0x31~0x3Fのシリアルデータを書き込みます。                    |
| 3–3  | Start Address       | 開始アドレスを指定します。                                        |
| 3–4  | Size                | シリアルデータ転送サイズ(単位:バイト)を指定します。                          |
| 3–5  | Write               | [3-9]「Write Data」で指定されたシリアルデータを書き込みます。               |
| 3–6  | <=                  | [3-11]「Read Data」の内容を[3-9]「Write Data」にコピーします。       |
| 3–7  | Read                | 読み出したシリアルデータの内容を[3-11]「Read Data」に表示します。             |
| 3–8  | Write Address       | 指定された[3-3]「Start Address」入力により、書き込みアドレスを表示します。       |
| 3–9  | Write Data          | 書き込みシリアルデータを指定します。                                   |
| 3–10 | Read Address        | 指定された[3-3]「Start Address」入力により、読み出しアドレスを表示します。       |
| 3–11 | Read Data           | 読み出したシリアルデータを表示します。                                  |

#### SOUT端子からの診断結果データモニタ表示ウィンドウ (Diagnosis View Window from SOUT)

|                          |                                                            | _              |                                                  | Fi                                                           | le Name: I C75                          | 760DiagDataS0                                           | UT tyt                                                           |                                                                                |
|--------------------------|------------------------------------------------------------|----------------|--------------------------------------------------|--------------------------------------------------------------|-----------------------------------------|---------------------------------------------------------|------------------------------------------------------------------|--------------------------------------------------------------------------------|
| Read (One time           | •) 4                                                       | -1             | Read                                             | Out Register Add                                             | ress: 0xA0, 0                           | A1 and 0xC1 t                                           | 0 0xCD                                                           | Output as Text File                                                            |
| Reset<br>Action<br>(POR) | Fundamental<br>Clock<br>Abnormality<br>Detection<br>(CERR) |                | VLED<br>Abnormal<br>Level<br>Detection<br>(VERR) | Adjacent Pin<br>Short<br>Abnormal<br>Detection<br>(AERR)     | Open<br>Abnormal<br>Detection<br>(OERR) | Short<br>Abnorm<br>Detectio<br>(SERR)                   | al 1500<br>on Detect<br>(TSD1                                    | C 125C<br>ion Detection<br>50) (TSD 125)                                       |
| 4-12                     |                                                            |                | 4-4                                              | Control Data 1/<br>Control Data 2<br>Lock/Unlock<br>(R_LOCK) | PWM Data<br>Lock/Unlock<br>(W_LOCK)     | PWM ch<br>PWM Step<br>Frame Fro<br>Lock/Unic<br>(P_LOC) | n/ LED Dri<br>ps/ Mask/Op<br>eq. Shor<br>ock Lock/Ur<br><) (M_LO | ver Output Curren<br>pen/ Regulation<br>t Lock/Unlock<br>ilock (C_LOCK)<br>CK) |
|                          |                                                            |                |                                                  |                                                              | Ext                                     | ernal Resistanc                                         | e Value (IR1,IR)                                                 | 0): 12k to 56k ohm                                                             |
| ,                        | hM                                                         | ask (ON/OF     | F) - VLED S                                      | nort VSS S                                                   | hort                                    | Open                                                    | Adjacent<br>Pin Short                                            | Real LED Driver<br>Output Status                                               |
|                          | 51                                                         | MLD1           | RS                                               | H1 I                                                         | RSL1                                    | ROP1                                                    | RAJ1                                                             | RLD1                                                                           |
|                          | 52                                                         | MLD2           | RS                                               | H2 I                                                         | RSL2                                    | ROP2                                                    | RAJ2                                                             | RLD2                                                                           |
| L                        | 03                                                         | MLD3           | RS                                               | H3 I                                                         | RSL3                                    | ROP3                                                    | RAJ3                                                             | RLD3                                                                           |
| u                        | 04                                                         | MLD4           | RS                                               | H4 I                                                         | RSL4                                    | ROP4                                                    | RAJ4                                                             | RLD4                                                                           |
| u                        | 05                                                         | MLD5           | RS                                               | H5 I                                                         | RSL5                                    | ROP5                                                    | RAJ5                                                             | RLD5                                                                           |
| U                        | 06                                                         | MLD6           | RS                                               | H6 I                                                         | RSL6                                    | ROP6                                                    | RAJ6                                                             | RLD6                                                                           |
| U                        | 07                                                         | MLD7           | RS                                               | H7 I                                                         | RSL7                                    | ROP7                                                    | RAJ7                                                             | RLD7                                                                           |
| U                        | 08                                                         | MLD8           | RS                                               | H8                                                           | RSL8                                    | ROP8                                                    | RAJ8                                                             | RLD8                                                                           |
| L                        | 09                                                         | MLD9           | RS                                               | H9 I                                                         | RSL9                                    | ROP9                                                    | RAJ9                                                             | RLD9                                                                           |
| LC                       | 10                                                         | MLD10          | RSI                                              | H10 R                                                        | SL 10                                   | ROP10                                                   | RAJ10                                                            | RLD10                                                                          |
| LC                       | 011                                                        | MLD11<br>MLD12 | RSI                                              | 111 H                                                        | SL11                                    | ROP11                                                   | RAJ11                                                            | RLD11<br>RLD12                                                                 |
| LL                       | 12                                                         | 1.012          |                                                  | 7                                                            | 4.0                                     | 4.0                                                     | KAJ12                                                            | 4.11                                                                           |

#### 表 8. SOUT端子からの診断結果データモニタ表示ウィンドウのコントロール操作説明

| No.  | コントロール名                                      | 操作説明                                         |
|------|----------------------------------------------|----------------------------------------------|
| 4–1  | Read (One time)                              | アドレス0xA0, 0xA1および、0xC1~0xCDを1回だけ読み出します。      |
| 4–2  | Output as Text File                          | アドレス0xA0, 0xA1および、0xC1~0xCDを読み出し、ファイルに保存します。 |
| 4–3  | Read Status Flag 1                           | 読み出したアドレス0xC1により、ボタン表示およびボタン色が変わります。         |
| 4-4  | Read Status Flag 2                           | 読み出したアドレス0xC2により、ボタン表示およびボタン色が変わります。         |
| 4–5  | Read External Resistance<br>Diagnosis Result | 読み出したアドレス0xC3により、ボタン表示およびボタン色が変わります。         |
| 4–6  | Mask (ON/OFF)                                | 読み出したアドレス0xA0, 0xA1により、ボタン表示およびボタン色が変わります。   |
| 4–7  | VLED Short                                   | 読み出したアドレス0xC4, 0xC5により、ボタン表示およびボタン色が変わります。   |
| 4–8  | VSS Short                                    | 読み出したアドレス0xC6, 0xC7により、ボタン表示およびボタン色が変わります。   |
| 4–9  | Open                                         | 読み出したアドレス0xC8, 0xC9により、ボタン表示およびボタン色が変わります。   |
| 4–10 | Adjacent Pin Short                           | 読み出したアドレス0xCA, 0xCBにより、ボタン表示およびボタン色が変わります。   |
| 4–11 | Real LED Driver Output Status                | 読み出したアドレス0xCC, 0xCDにより、ボタン表示およびボタン色が変わります。   |
| 4–12 | ERR Pin Level                                | 読み出したERR端子の出カレベルにより、ボタン表示およびボタン色が変わります。      |

#### ERR端子からの診断結果データモニタ表示ウィンドウ (Diagnosis View Window from ERR)

| Diagnosis view                                                                      | WINDOW (EF | AK PIN UL                                        | icput vi | ew)                                                      |                                 |                                         |               |                                                                 |                                                              |                                                         |
|-------------------------------------------------------------------------------------|------------|--------------------------------------------------|----------|----------------------------------------------------------|---------------------------------|-----------------------------------------|---------------|-----------------------------------------------------------------|--------------------------------------------------------------|---------------------------------------------------------|
| Read (One time                                                                      | ) 5-1      |                                                  |          |                                                          | F<br>Read                       | ile Name: LC<br>Out Register            | 7576<br>Addr  | 0DiagDataERR<br>ress: 0xE1 to 0                                 | utxt Outp                                                    | ut as Text File                                         |
| Reset Fundamental<br>Clock Clock<br>Action Abnormality<br>(POR) Detection<br>(CERR) |            | VLED<br>Abnormal<br>Level<br>Detection<br>(VERR) |          | Adjacent Pin<br>Short<br>Abnormal<br>Detection<br>(AERR) |                                 | Open<br>Abnormal<br>Detection<br>(OERR) |               | Short<br>Abnormal<br>Detection<br>(SERR)                        | 150C<br>Detection<br>(TSD 150)                               | 125C<br>Detection<br>(TSD125)                           |
|                                                                                     |            |                                                  | 5-4      | Control D<br>Control D<br>Lock/Un<br>(R_LO               | ata 1/<br>ata 2<br>llock<br>CK) | PWM Data<br>Lock/Unloc<br>(W_LOCK       | a<br>tk<br>() | PWM ch/<br>PWM Steps/<br>Frame Freq.<br>Lock/Unlock<br>(P_LOCK) | LED Driver<br>Mask/Open/<br>Short<br>Lock/Unlock<br>(M_LOCK) | Output Current<br>Regulation<br>Lock/Unlock<br>(C_LOCK) |
|                                                                                     |            |                                                  |          |                                                          |                                 | Ð                                       | ctern         | al Resistance \                                                 | /alue (IR1,IR0):                                             | 12k to 56k ohm                                          |
|                                                                                     |            |                                                  |          |                                                          |                                 |                                         |               |                                                                 | Adjacent                                                     | Real LED Driver                                         |
| Control Data 1,2                                                                    | Setting    | Ch                                               | VLED Sł  | nort                                                     | VSS S                           | hort                                    | Ope           | en                                                              | Pin Short                                                    | Output Status                                           |
| Diagnosis Data C                                                                    | Output     | LD1                                              | RS       | H1                                                       | F                               | RSL1                                    |               | ROP1                                                            | RAJ1                                                         | RLD1                                                    |
| from ERR pin (El                                                                    | RD)        | LD2                                              | RS       | H2                                                       | F                               | RSL2                                    |               | ROP2                                                            | RAJ2                                                         | RLD2                                                    |
| Low                                                                                 |            | LD3                                              | RS       | нз                                                       | F                               | RSL3                                    |               | ROP3                                                            | RAJ3                                                         | RLD3                                                    |
| Low + Serial I                                                                      | Data       | LD4                                              | RS       | H4                                                       | F                               | RSL4                                    | Ē.            | ROP4                                                            | RAJ4                                                         | RLD4                                                    |
|                                                                                     |            | LD5                                              | RS       | H5                                                       | F                               | RSL5                                    |               | ROP5                                                            | RAJ5                                                         | RLD5                                                    |
|                                                                                     |            | LD6                                              | RS       | H6                                                       | F                               | RSL6                                    | Γ             | ROP6                                                            | RAJ6                                                         | RLD6                                                    |
|                                                                                     |            | LD7                                              | RS       | H7                                                       | F                               | RSL7                                    | Γ             | ROP7                                                            | RAJ7                                                         | RLD7                                                    |
|                                                                                     |            | LD8                                              | RS       | H8                                                       | F                               | RSL8                                    | Ĺ             | ROP8                                                            | RAJ8                                                         | RLD8                                                    |
|                                                                                     |            | LD9                                              | RS       | H9                                                       | F                               | RSL9                                    | Γ             | ROP9                                                            | RAJ9                                                         | RLD9                                                    |
|                                                                                     |            | LD10                                             | RSH      | H10                                                      | R                               | SL 10                                   | Γ             | ROP10                                                           | RAJ10                                                        | RLD10                                                   |
|                                                                                     |            | LD11                                             | RSF      | 111                                                      | R                               | SL11                                    | Ĺ             | ROP11                                                           | RAJ11                                                        | RLD11                                                   |
|                                                                                     |            | LD12                                             | RSF      | 112                                                      | R                               | SL12                                    | Ĺ             | ROP12                                                           | RAJ12                                                        | RLD12                                                   |
|                                                                                     |            |                                                  | 5        | 6                                                        | 4                               | -7                                      |               | 5.8                                                             | 5.0                                                          | 5-10                                                    |

#### 表 9. ERR端子からの診断結果データモニタ表示ウィンドウのコントロール操作説明

| No.  | コントロール名                                      | 操作説明                                       |
|------|----------------------------------------------|--------------------------------------------|
| 5–1  | Read (One time)                              | アドレス0xE1~0xEDを1回だけ読み出します。                  |
| 5–2  | Output as Text File                          | アドレス0xE1~0xEDを読み出し、ファイルに保存します。             |
| 5–3  | Read Status Flag 1                           | 読み出したアドレス0xE1により、ボタン表示およびボタン色が変わります。       |
| 5–4  | Read Status Flag 2                           | 読み出したアドレス0xE2により、ボタン表示およびボタン色が変わります。       |
| 5–5  | Read External Resistance<br>Diagnosis Result | 読み出したアドレス0xE3により、ボタン表示およびボタン色が変わります。       |
| 5–6  | VLED Short                                   | 読み出したアドレス0xE4, 0xE5により、ボタン表示およびボタン色が変わります。 |
| 5–7  | VSS Short                                    | 読み出したアドレス0xE6, 0xE7により、ボタン表示およびボタン色が変わります。 |
| 5–8  | Open                                         | 読み出したアドレス0xE8, 0xE9により、ボタン表示およびボタン色が変わります。 |
| 5–9  | Adjacent Pin Short                           | 読み出したアドレス0xEA, 0xEBにより、ボタン表示およびボタン色が変わります。 |
| 5–10 | Real LED Driver Output Status                | 読み出したアドレス0xEC, 0xEDにより、ボタン表示およびボタン色が変わります。 |
| 5–11 | ERR Pin Level                                | 読み出したERR端子の出力レベルにより、ボタン表示およびボタン色が変わります。    |
| 5–12 | Diagnosis Data Output from<br>ERR Pin (ERD)  | 設定ウィンドウにて指定したERDコントロール状態を表示します。            |

## ベリファイウィンドウ (Data Verify Window)

| Data Verify Window                |             |       |         |      |        |                                     |                  |               |                 |              |                  |
|-----------------------------------|-------------|-------|---------|------|--------|-------------------------------------|------------------|---------------|-----------------|--------------|------------------|
| Real Re                           | etry Count: | 0     | 6-4     |      |        | Command Name                        | Write<br>Address | Write<br>Data | Read<br>Address | Read<br>Data | Verify<br>Result |
| Command Name                      | Write       | Write | Read    | Read | Verify | PWM Data (LD2:W29-W23)              | 16               |               | 96              |              |                  |
|                                   | Address     | Data  | Address | Data | Result | PWM Data (LD2:W22-W20)              | 17               |               | 97              |              |                  |
| Output Current Regulation (LD 1)  | 01          |       | 81      |      |        | PWM Data (LD3:W39-W33)              | 18               |               | 98              |              |                  |
| Output Current Regulation (LD2)   | 02          |       | 82      |      |        | PWM Data (LD3:W32-W30)              | 19               |               | 99              |              |                  |
| Output Current Regulation (LD3)   | 03          |       | 83      |      |        | PWM Data (LD4:W49-W43)              | 1A               |               | 9A              |              |                  |
| Output Current Regulation (LD4)   | 04          |       | 84      |      |        | PWM Data (LD4:W42-W40)              | 1B               |               | 9B              |              |                  |
| Output Current Regulation (LD5)   | 05          |       | 85      |      |        | PWM Data (LD5:W59-W53)              | 1C               |               | 9C              |              |                  |
| Output Current Regulation (LD6)   | 06          |       | 86      |      |        | PWM Data (LD5:W52-W50)              | 1D               |               | 9D              |              |                  |
| Output Current Regulation (LD7)   | 07          |       | 87      |      |        | PWM Data (LD6:W69-W63)              | 1E               |               | 9E              |              |                  |
| Output Current Regulation (LD8)   | 08          |       | 88      |      |        | PWM Data (LD6:W62-W60)              | 1F               |               | 9F              |              |                  |
| Output Current Regulation (LD9)   | 09          |       | 89      |      |        | LED Driver Output Mask (ON/OFF) 1   | 20               |               | A0              |              |                  |
| Output Current Regulation (LD 10) | 0A          |       | 8A      |      |        | LED Driver Output Mask (ON/OFF) 2   | 21               |               | A1              |              |                  |
| Output Current Regulation (LD11)  | 0B          |       | 8B      |      |        | VLED Short Detection Circuit Mask 1 | 22               |               | A2              |              |                  |
| Output Current Regulation (LD12)  | 0C          |       | 8C      |      |        | VLED Short Detection Circuit Mask 2 | 23               |               | A3              |              |                  |
| PWM Ch (LD 1/LD2)                 | 0D          |       | 8D      |      |        | VSS Short Detection Circuit Mask 1  | 24               |               | A4              |              |                  |
| PWM Ch (LD3/LD4)                  | 0E          |       | 8E      |      |        | VSS Short Detection Circuit Mask 2  | 25               |               | A5              |              |                  |
| PWM Ch (LD5/LD6)                  | 0F          |       | 8F      |      |        | Open Detection Circuit Mask 1       | 26               |               | A6              |              |                  |
| PWM Ch (LD7/LD8)                  | 10          |       | 90      |      |        | Open Detection Circuit Mask 2       | 27               |               | A7              |              |                  |
| PWM Ch (LD9/LD10)                 | 11          |       | 91      |      |        | VLED Short Detection Voltage 1      | 28               |               | A8              |              |                  |
| PWM Ch (LD11/LD12)                | 12          |       | 92      |      |        | VLED Short Detection Voltage 2      | 29               |               | A9              |              |                  |
| PWM Steps/PWM Frame Frequency     | 13          |       | 93      |      |        | VLED Short Detection Voltage 3      | 2A               |               | AA              |              |                  |
| PWM Data (LD 1:W 19-W 13)         | 14          |       | 94      |      |        | Control Data 1                      | 2B               |               | AB              |              |                  |
| PWM Data (LD1:W12-W10)            | 15          |       | 95      |      |        | Control Data 2                      | 2C               |               | AC              |              |                  |
|                                   |             | 6-1   | _       | 6-2  | 6-3    | 쓰                                   |                  | 6-1           |                 | 6-2          | 6-3              |

#### 表 10. ベリファイウィンドウのコントロール操作説明

| No. | コントロール名          | 操作説明                   |
|-----|------------------|------------------------|
| 6–1 | Write Data       | 書き込みデータ内容を表示します。       |
| 6–2 | Read Data        | 読み出しデータ内容を表示します。       |
| 6–3 | Verify Result    | ベリファイ結果を表示します。         |
| 6–4 | Real Retry Count | 実際にリトライ書き込みした回数を表示します。 |

## モニタスタートシーケンス

メインウィンドウの[1-5]「WRITE and Monitor START」ボタンが押された後のGUI処理を以下に示します。

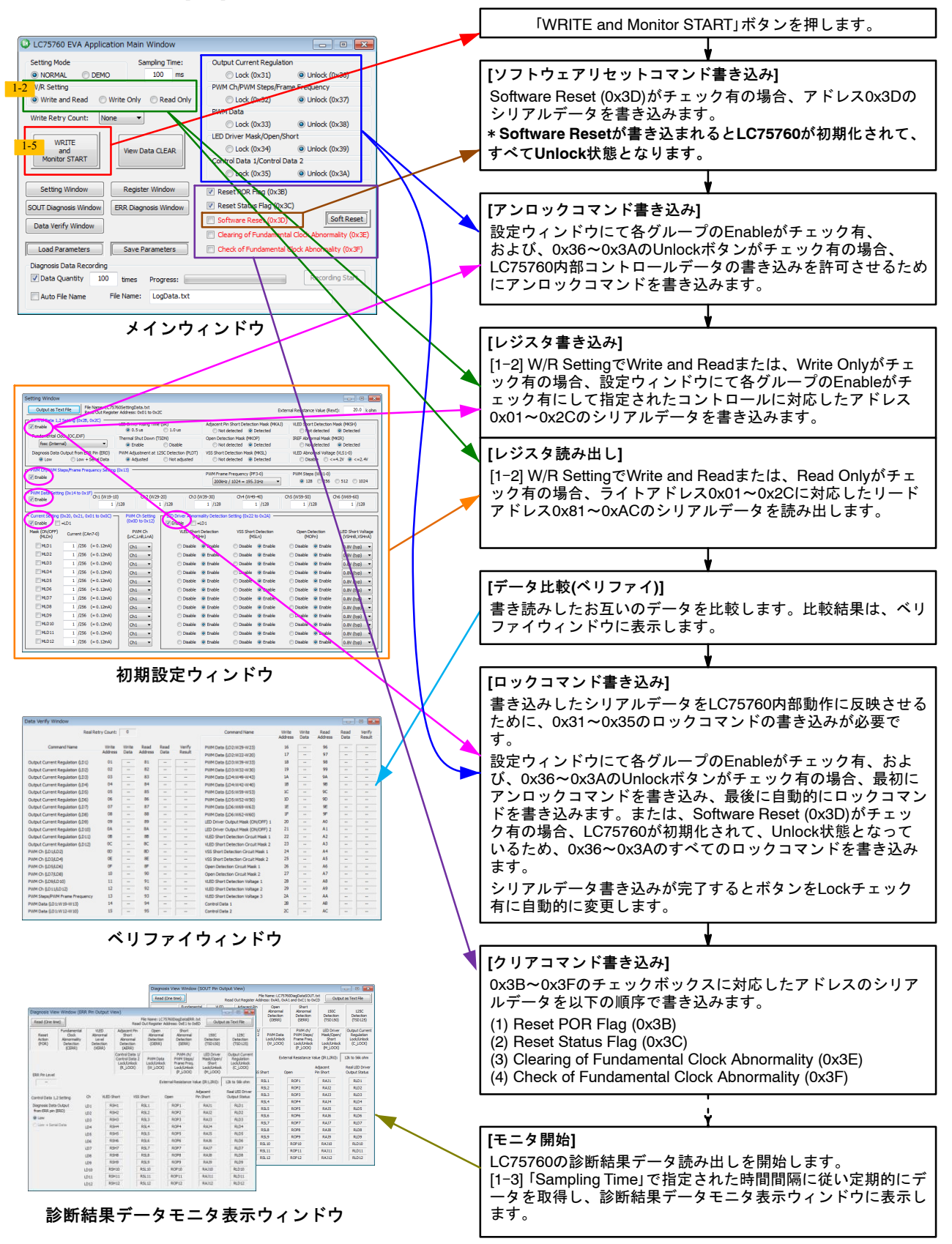

ON Semiconductor is licensed by the Philips Corporation to carry the  $\ensuremath{I^2C}$  bus protocol.

onsemi, ONSEMi, and other names, marks, and brands are registered and/or common law trademarks of Semiconductor Components Industries, LLC dba "onsemi" or its affiliates and/or subsidiaries in the United States and/or other countries. onsemi owns the rights to a number of patents, trademarks, copyrights, trade secrets, and other intellectual property. A listing of onsemi's product/patent coverage may be accessed at <a href="http://www.onsemi.com/site/pdf/Patent-Marking.pdf">www.onsemi.com/site/pdf/Patent-Marking.pdf</a>. Onsemi is an Equal Opportunity/Affirmative Action Employer. This literature is subject to all applicable copyright laws and is not for resale in any manner.

The evaluation board/kit (research and development board/kit) (hereinafter the "board") is not a finished product and is not available for sale to consumers. The board is only intended for research, development, development, development, and evaluation purposes and will only be used in laboratory/development areas by persons with an engineering/technical training and familiar with the risks associated with handling electrical/mechanical components, systems and subsystems. This person assumes full responsibility/liability for proper and safe handling. Any other use, resale or redistribution for any other purpose is strictly prohibited.

THE BOARD IS PROVIDED BY ONSEMI TO YOU "AS IS" AND WITHOUT ANY REPRESENTATIONS OR WARRANTIES WHATSOEVER. WITHOUT LIMITING THE FOREGOING, ONSEMI (AND ITS LICENSORS/SUPPLIERS) HEREBY DISCLAIMS ANY AND ALL REPRESENTATIONS AND WARRANTIES IN RELATION TO THE BOARD, ANY MODIFICATIONS, OR THIS AGREEMENT, WHETHER EXPRESS, IMPLIED, STATUTORY OR OTHERWISE, INCLUDING WITHOUT LIMITATION ANY AND ALL REPRESENTATIONS AND WARRANTIES OF MERCHANTABILITY, FITNESS FOR A PARTICULAR PURPOSE, TITLE, NON-INFRINGEMENT, AND THOSE ARISING FROM A COURSE OF DEALING, TRADE USAGE, TRADE CUSTOM OR TRADE PRACTICE.

onsemi reserves the right to make changes without further notice to any board.

You are responsible for determining whether the board will be suitable for your intended use or application or will achieve your intended results. Prior to using or distributing any systems that have been evaluated, designed or tested using the board, you agree to test and validate your design to confirm the functionality for your application. Any technical, applications or design information or advice, quality characterization, reliability data or other services provided by **onsemi** shall not constitute any representation or warranty by **onsemi**, and no additional obligations or liabilities shall arise from **onsemi** having provided such information or services.

onsemi products including the boards are not designed, intended, or authorized for use in life support systems, or any FDA Class 3 medical devices or medical devices with a similar or equivalent classification in a foreign jurisdiction, or any devices intended for implantation in the human body. You agree to indemnify, defend and hold harmless onsemi, its directors, officers, employees, representatives, agents, subsidiaries, affiliates, distributors, and assigns, against any and all liabilities, losses, costs, damages, judgments, and expenses, arising out of any claim, demand, investigation, lawsuit, regulatory action or cause of action arising out of or associated with any unauthorized use, even if such claim alleges that onsemi was negligent regarding the design or manufacture of any products and/or the board.

This evaluation board/kit does not fall within the scope of the European Union directives regarding electromagnetic compatibility, restricted substances (RoHS), recycling (WEEE), FCC, CE or UL, and may not meet the technical requirements of these or other related directives.

FCC WARNING – This evaluation board/kit is intended for use for engineering development, demonstration, or evaluation purposes only and is not considered by **onsemi** to be a finished end product fit for general consumer use. It may generate, use, or radiate radio frequency energy and has not been tested for compliance with the limits of computing devices pursuant to part 15 of FCC rules, which are designed to provide reasonable protection against radio frequency interference. Operation of this equipment may cause interference with radio communications, in which case the user shall be responsible, at its expense, to take whatever measures may be required to correct this interference.

onsemi does not convey any license under its patent rights nor the rights of others.

LIMITATIONS OF LIABILITY: **onsemi** shall not be liable for any special, consequential, incidental, indirect or punitive damages, including, but not limited to the costs of requalification, delay, loss of profits or goodwill, arising out of or in connection with the board, even if **onsemi** is advised of the possibility of such damages. In no event shall **onsemi**'s aggregate liability from any obligation arising out of or in connection with the board, under any theory of liability, exceed the purchase price paid for the board, if any.

The board is provided to you subject to the license and other terms per **onsemi**'s standard terms and conditions of sale. For more information and documentation, please visit www.onsemi.com.

#### ADDITIONAL INFORMATION

TECHNICAL PUBLICATIONS: Technical Library: www.onsemi.com/design/resources/technical-documentation onsemi Website: www.onsemi.com ONLINE SUPPORT: <u>www.onsemi.com/support</u> For additional information, please contact your local Sales Representative at www.onsemi.com/support/sales